3/17/2021

# Hands On Exercise

Chapter 4 Configuring Group Policies

(Part 1)

El Adel, Taoufik IT 416 - SPRING 2021 - OLD DOMINION UNIVERSITY Table 4-1 Activity requirements

| Activity                                                                        | Requirements                                  | Notes |
|---------------------------------------------------------------------------------|-----------------------------------------------|-------|
| Activity 4-1: Resetting Your Virtual Environment                                | ServerDC1, ServerDM1,<br>ServerDM2, ServerSA1 |       |
| Activity 4-2: Working with Local GPOs                                           | ServerDC1, ServerDM1                          |       |
| Activity 4-3: Browsing GPTs and GPCs                                            | ServerDC1                                     |       |
| Activity 4-4: Creating, Linking, and Unlinking GPOs                             | ServerDC1                                     |       |
| Activity 4-5: Configuring and Testing a GPO                                     | ServerDC1, ServerDM1                          |       |
| Activity 4-6: Creating and Using Starter GPOs                                   | ServerDC1                                     |       |
| Activity 4-7: Deploying a Shutdown Script to a Computer                         | ServerDC1, ServerDM1                          |       |
| Activity 4-8: Configuring a Folder Redirection Policy                           | ServerDC1, ServerDM1                          |       |
| Activity 4-9: Reviewing User Rights Assignment and Security<br>Options Settings | ServerDC1                                     |       |
| Activity 4-10: Working with Computer Administrative Template<br>Settings        | ServerDC1, ServerDM1                          |       |
| Activity 4-11: Working with User Administrative Template Settings               | ServerDC1, ServerDM1                          |       |
| Activity 4-12: Viewing Policy Settings with Filter Options                      | ServerDC1                                     |       |
| Activity 4-13: Configuring and Testing Preferences                              | ServerDC1, ServerDM1                          |       |
| Activity 4-14: Configuring Item-Level Targeting                                 | ServerDC1, ServerDM1                          |       |

# Activity 4-1: Resetting Your Virtual Environment

**Description:** Apply the InitialConfig checkpoint or snapshot to ServerDC1, ServerDM1, ServerDM2, and ServerSA1.

• 4-1-1: Be sure the servers are shut down. In your virtualization program, apply the lnitialConfig checkpoint or snapshot to ServerDC1, ServerDM1, ServerDM2, and ServerSA1.

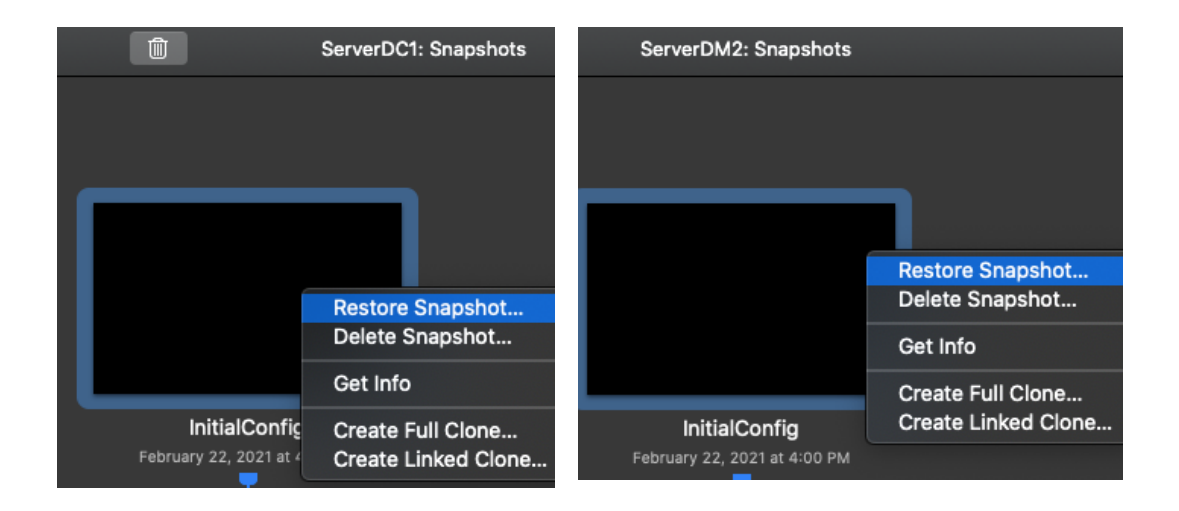

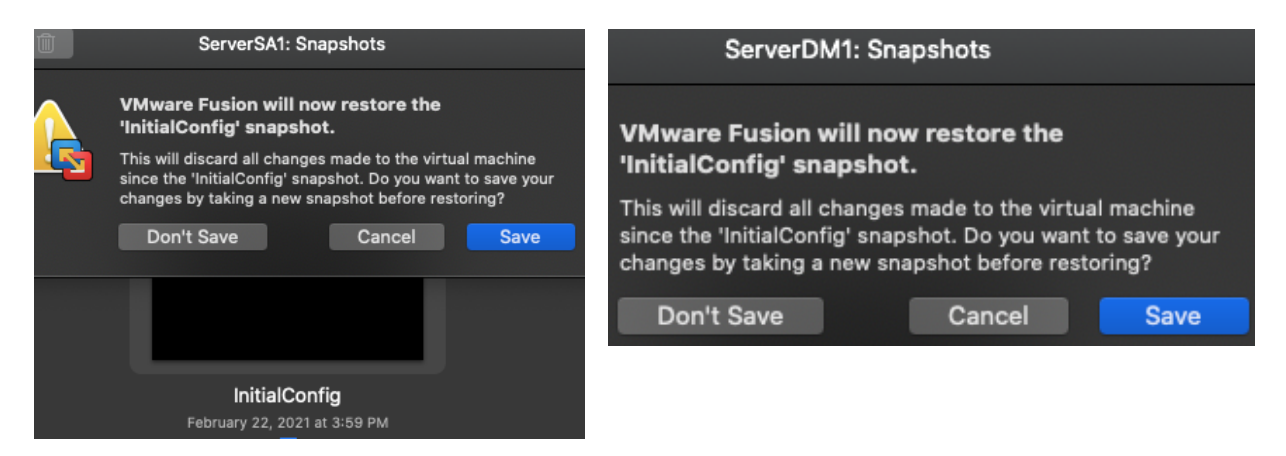

• 4-1-2: When the snapshot or checkpoint has finished being applied, continue to the next activity.

| InitialConfig<br>February 22, 2021 at 4:00 PM |
|-----------------------------------------------|
|                                               |
| Current State                                 |

# Activity 4-2: Working with Local GPOs

**Description:** n this activity, you sign in to ServerDM1 with the local Administrator account, configure some local GPOs, and create a local user account. Then you see how local GPOs can affect different users.

4-2-1: Sign in to ServerDM1 with the adminuser1 account. To do so, on the sign in screen, click Other user, and then type serverdm1\adminuser1 in the User name box and Password01 in the Password box. You must specify that you are signing in to the local computer instead of the domain by prefacing the user name with the name of the computer unless you are signing in as Administrator.

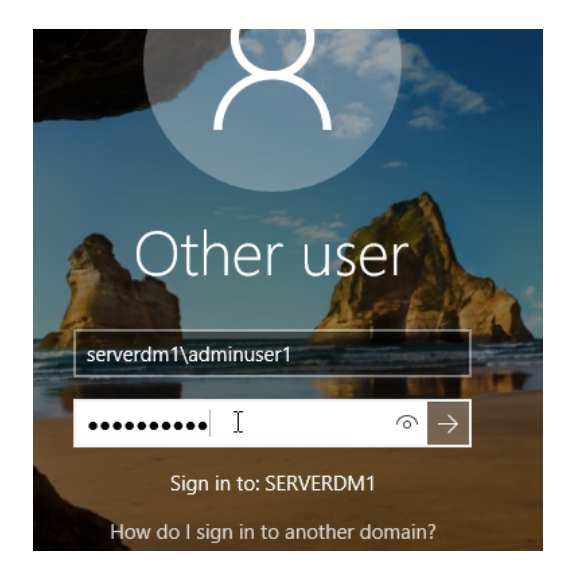

 4-2-2: Right-click Start and click Control Panel to verify you have access to it, and then close Control Panel. Right- click Start, click Run, type gpedit.msc in the Open text box, and press Enter to open the Local Group Policy Editor for the Local Computer Policy GPO.

| 888                                 |                                                                | ServerDM1                                        |
|-------------------------------------|----------------------------------------------------------------|--------------------------------------------------|
| 🖭 Control Pa                        | inel                                                           |                                                  |
| $\leftrightarrow \rightarrow \cdot$ | ↑ 🖭 > Control Panel                                            | ✓ Č Search Contro                                |
| A                                   | djust your computer's settings                                 | View by: Cat                                     |
|                                     | System and Security<br>Review your computer's status           | User Accounts                                    |
| (                                   | Network and Internet                                           | Appearance and Personalizati                     |
|                                     | Hardware                                                       | Clock, Language, and Region<br>Add a language    |
| 💷 Run                               |                                                                | ×                                                |
|                                     | Type the name of a program, f<br>resource, and Windows will op | folder, document, or Internet<br>een it for you. |
| Open:                               | gpedit.msc                                                     | ~                                                |
|                                     |                                                                |                                                  |
|                                     | OK                                                             | Cancel Prowee                                    |

• 4-2-3: Click to expand User Configuration, Administrative Templates, and then click the Control Panel node.

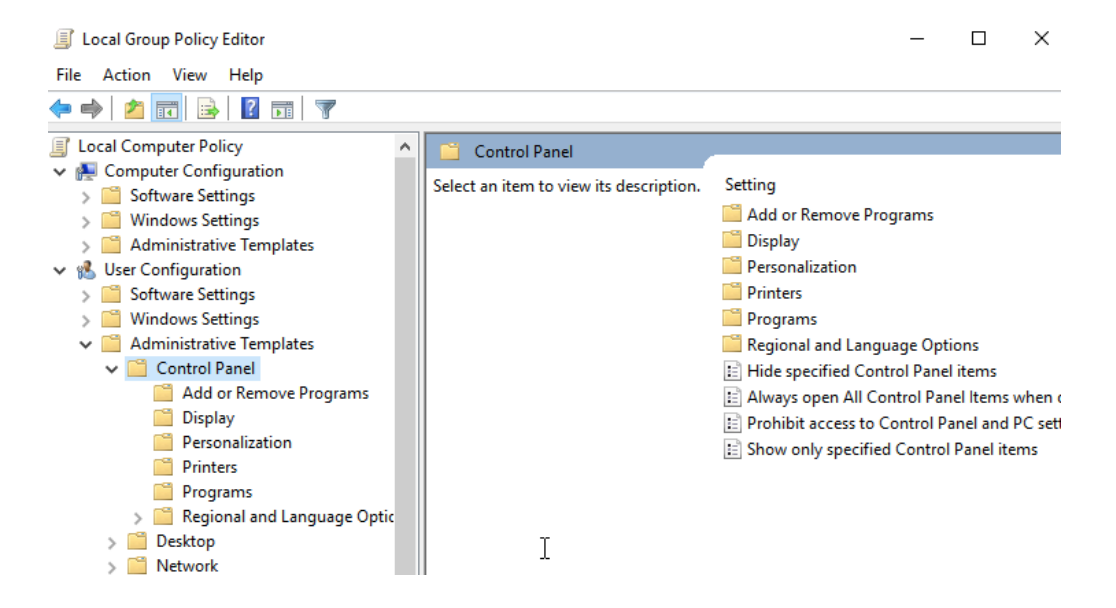

4-2-4: In the right pane, double-click Prohibit access to Control Panel and PC settings. In the Prohibit access to Control Panel and PC settings dialog box, click Enabled (see Figure 4-9) and then click OK. Close the Local Group Policy Editor.

| Prohibit access to   | Control Panel and | d PC settings  |                                                                                                    |                                                                                                    |                                                                                                    |                                                                                                 | —                                                      |                                                                      | $\times$ |
|----------------------|-------------------|----------------|----------------------------------------------------------------------------------------------------|----------------------------------------------------------------------------------------------------|----------------------------------------------------------------------------------------------------|-------------------------------------------------------------------------------------------------|--------------------------------------------------------|----------------------------------------------------------------------|----------|
| 📰 Prohibit access to | Control Panel and | d PC settings  | [                                                                                                    | Previous Se                                                                                                    | tting                                                                                                    | Next Settir                                                                                     | ng                                                     |                                                                      |          |
| O Not Configured     | Comment:          |                |                                                                                                    |                                                                                                    |                                                                                                    |                                                                                                 |                                                        |                                                                      | ~        |
| Enabled              |                   |                |                                                                                                    |                                                                                                    |                                                                                                    |                                                                                                 |                                                        |                                                                      |          |
| O Disabled           |                   |                |                                                                                                    |                                                                                                    |                                                                                                    |                                                                                                 |                                                        |                                                                      | ~        |
|                      | Supported on:     | At least Windo | ows 2000                                                                                                    |                                                                                                    |                                                                                                    |                                                                                                 |                                                        |                                                                      | ^        |
|                      |                   |                |                                                                                                    |                                                                                                    |                                                                                                    |                                                                                                 |                                                        |                                                                      | ~        |
| Options:             |                   |                | Help:                                                                                                    |                                                                                                    |                                                                                                    |                                                                                                 |                                                        |                                                                      |          |
|                      |                   |                | Disables all 0<br>This setting<br>program file<br>a result, use<br>any of their<br>This setting<br>The Start scr<br>Settings chan<br>Account pic<br>Search resul<br>If users try tr<br>item on a co<br>setting prev | Control Pane<br>prevents Co<br>is for Contro<br>is cannot sta<br>items.<br>removes Co<br>reen<br>removes PC<br>reen<br>rm<br>ture<br>ts<br>o select a Co<br>ontext menu,<br>ents the action | el programs<br>ntrol.exe an<br>I Panel and<br>rt Control P<br>ntrol Panel<br>settings fro<br>ntrol Panel<br>a message<br>on. | and the P(<br>d SystemS<br>PC setting<br>'anel or PC<br>from:<br>im:<br>item from<br>appears ex | ettings.e<br>s, from<br>setting<br>the Pro<br>cplainin | gs app.<br>exe, the<br>starting.<br>s, or run<br>perties<br>g that a | As       |
|                      |                   |                |                                                                                                    | [                                                                                                    | ОК                                                                                                    | Can                                                                                             | icel                                                   | Арр                                                                  | oly      |

• 4-2-5: Right-click Start and click Control Panel. You see a message indicating that the action has been canceled because of restrictions in effect on the computer so click OK. Close Local Group Policy Editor.

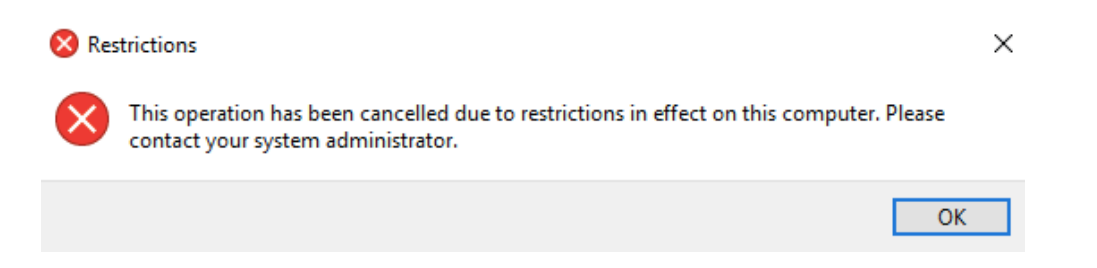

• 4-2-6: Right-click Start, click Run, type mmc in the Open text box, and press Enter.

| 💷 Run | ×                                                                                                    | User Account Control X<br>Do you want to allow this app to make<br>changes to your device? |
|-------|----------------------------------------------------------------------------------------------------|--------------------------------------------------------------------------------------------|
| ٨     | Type the name of a program, folder, document, or Internet resource, and Windows will open it for you. | Microsoft Management Console                                                               |
| Open: | mmc v                                                                                                 | Verified publisher: Microsoft Windows                                                      |
|       |                                                                                                    | Show more details                                                                          |
|       | OK Cancel Browse                                                                                      | Yes No                                                                                     |

4-2-7: In the MMC window, click File, Add/Remove Snap-in from the menu. In the Available snap-ins list box, click Group Policy Object Editor, and then click Add. The Group Policy Wizard starts.

| Select Group Policy Object      | ×                                                                                                    |
|---------------------------------|----------------------------------------------------------------------------------------------------|
| Welcome to the Group Policy Wiz | ard                                                                                                    |
|                                 | Local Group Policy Objects are stored on the local<br>computer.<br>Use the Browse button to select one of the Group Policy<br>Objects.<br>Group Policy Object:<br>Local Computer |
|                                 | Browse<br>Allow the focus of the Group Policy Snap-in to be<br>changed when launching from the command line. This<br>only applies if you save the console.                       |
|                                 | < Back Finish Cancel                                                                                                    |

 4-2-8: In the Select Group Policy Object window, click Browse. In the Browse for a Group Policy Object dialog box, click the Users tab. Click Administrators (make sure you click the Administrators group, not the Administrator user account), and then click OK. Click Finish and then OK.

| owse for a Group Policy Object           | ? >                        |
|------------------------------------------|----------------------------|
| omputers Users                           |                            |
| Local Users and Groups compatible with L | ocal Group Policy:         |
| Name                                     | Group Policy Object Exists |
| 👰 Administrator                          | No                         |
| 🜉 adminuser1                             | No                         |
| 🜉 DefaultAccount                         | No                         |
| Reguser1                                 | No                         |
| Administrators                           | No                         |
| 🚈 Non-Administrators                     | No                         |
|                                          |                            |
|                                          |                            |
|                                          |                            |
|                                          |                            |
|                                          |                            |
|                                          |                            |
|                                          | OK Cancel                  |

4-2-9: Click to expand Local Computer\Administrators Policy. Click to expand User Configuration and Administrative Templates, and then click the Control Panel node. (*Hint:* You might want to click the Standard tab at the bottom so that you can see the policy setting descriptions better.)

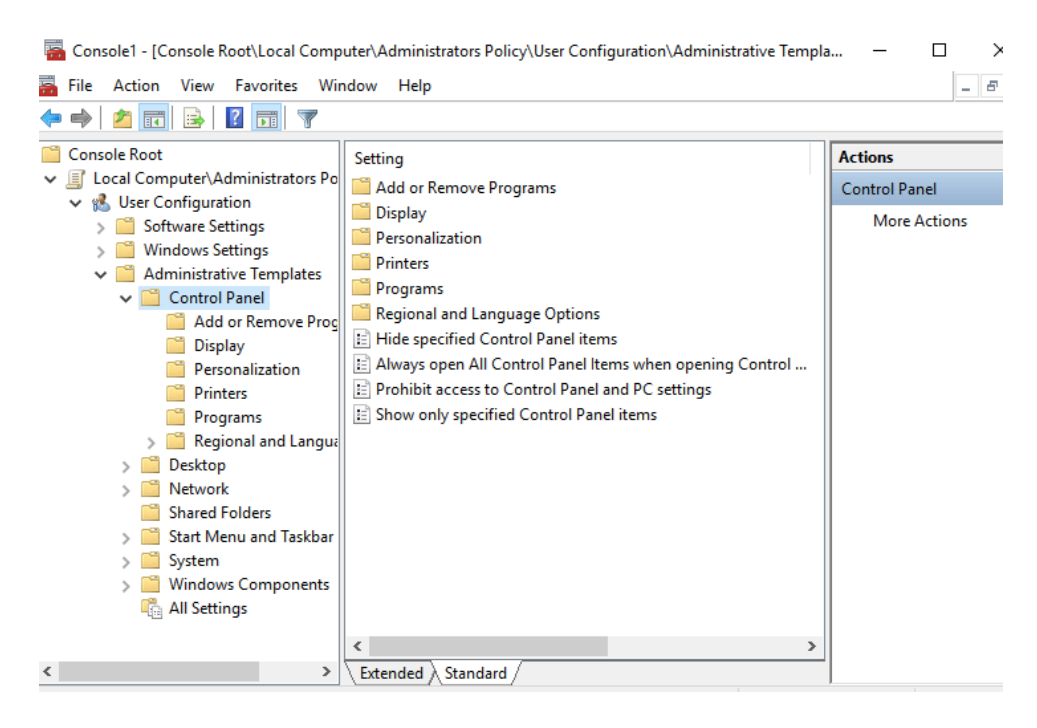

4-2-10: In the right pane, double-click Prohibit access to Control Panel and PC settings. In the dialog box for configuring the policy, click Disabled, and then click OK. Close the MMC window and click No when prompted to save the console settings.

| Prohibit access to Control Panel and PC settings       Previous Setting       Next Setting         Not Configured       Comment:       Image: Comment image: Comment ima | Prohibit access to   | o Control Panel and | d PC settings   |                                                                                                    |                                                                                                    |                                                                                                 |                                                  |                                        |                                               |                                                                      | $\times$ |
|----------------------------------------------------------------------------------------------------|----------------------|---------------------|-----------------|----------------------------------------------------------------------------------------------------|----------------------------------------------------------------------------------------------------|-------------------------------------------------------------------------------------------------|--------------------------------------------------|----------------------------------------|-----------------------------------------------|----------------------------------------------------------------------|----------|
| <ul> <li>Not Configured Comment:         <ul> <li>Enabled</li> <li>Disabled</li> </ul> </li> <li>Options: At least Windows 2000</li> <li>Options: Help:</li> <li>Disables all Control Panel programs and the PC settings app.         <ul> <li>This setting prevents Control Panel and PC settings, from starting. As a result, users cannot start Control Panel or PC settings, or run any of their items.             <li>This setting removes Control Panel from:             <li>The Start screen</li> </li></li></ul> </li> </ul>                                                                                                    | 📅 Prohibit access to | o Control Panel and | d PC settings   |                                                                                                    | Previous Sett                                                                                                    | ting                                                                                            | Nex                                              | t Setting                              | )                                             |                                                                      |          |
| C Enabled Supported on: At least Windows 2000 Options: Help: Disables all Control Panel programs and the PC settings app. This setting prevents Control.exe and SystemSettings.exe, the program files for Control Panel and PC settings, from starting. As a result, users cannot start Control Panel or PC settings, or run any of their items. This setting removes Control Panel from: The Start screen                                                                                                    | O Not Configured     | Comment:            |                 |                                                                                                    |                                                                                                    |                                                                                                 |                                                  |                                        |                                               |                                                                      | ^        |
| Options:     At least Windows 2000      Options:     Help:      Disables all Control Panel programs and the PC settings app.      This setting prevents Control Panel and PC settings, from starting. As     a result, users cannot start Control Panel or PC settings, or run     any of their items.     This setting removes Control Panel from:     The Start screen                                                                                                    | O Enabled            |                     |                 |                                                                                                    |                                                                                                    |                                                                                                 |                                                  |                                        |                                               |                                                                      |          |
| Supported on:       At least Windows 2000         Options:       Help:         Disables all Control Panel programs and the PC settings app.         This setting prevents Control.exe and SystemSettings.exe, the program files for Control Panel and PC settings, from starting. As a result, users cannot start Control Panel or PC settings, or run any of their items.         This setting removes Control Panel from:         The Start screen                                                                                                    | Disabled             |                     |                 |                                                                                                    |                                                                                                    |                                                                                                 |                                                  |                                        |                                               |                                                                      | ~        |
| Options: Help:<br>Disables all Control Panel programs and the PC settings app.<br>This setting prevents Control.exe and SystemSettings.exe, the<br>program files for Control Panel and PC settings, from starting. As<br>a result, users cannot start Control Panel or PC settings, or run<br>any of their items.<br>This setting removes Control Panel from:<br>The Start screen                                                                                                    |                      | Supported on:       | At least Window | vs 2000                                                                                                    |                                                                                                    |                                                                                                 |                                                  |                                        |                                               |                                                                      | ^        |
| Options: Help:<br>Disables all Control Panel programs and the PC settings app.<br>This setting prevents Control.exe and SystemSettings.exe, the<br>program files for Control Panel and PC settings, from starting. As<br>a result, users cannot start Control Panel or PC settings, or run<br>any of their items.<br>This setting removes Control Panel from:<br>The Start screen                                                                                                    |                      |                     |                 |                                                                                                    |                                                                                                    |                                                                                                 |                                                  |                                        |                                               |                                                                      | $\vee$   |
| Disables all Control Panel programs and the PC settings app. This setting prevents Control.exe and SystemSettings.exe, the program files for Control Panel and PC settings, from starting. As a result, users cannot start Control Panel or PC settings, or run any of their items. This setting removes Control Panel from: The Start screen                                                                                                    | Options:             |                     |                 | Help:                                                                                                    |                                                                                                    |                                                                                                 |                                                  |                                        |                                               |                                                                      |          |
| File Explorer<br>This setting removes PC settings from:<br>The Start screen<br>Settings charm<br>Account picture<br>Search results<br>If users try to select a Control Panel item from the Properties<br>item on a context menu, a message appears explaining that a<br>setting prevents the action.                                                                                                    |                      |                     |                 | Disables all<br>This setting<br>program fil<br>a result, use<br>any of their<br>This setting<br>The Start so<br>File Explore<br>This setting<br>The Start so<br>Settings ch<br>Account pi<br>Search resu<br>If users try ti<br>tem on a c<br>setting pres | Control Panel<br>g prevents Control J<br>ers cannot start<br>ritems.<br>g removes Cont<br>creen<br>ar<br>g removes PC s<br>creen<br>arm<br>cture<br>ilts<br>to select a Con<br>context menu, a<br>vents the action | program<br>trol.exe<br>Panel at<br>t Contro<br>trol Pan<br>ettings<br>trol Pan<br>a messa<br>n. | ms and<br>and Sy<br>of Pane<br>hel from<br>from: | the PC<br>settings,<br>I or PC s<br>n: | settin<br>ttings.<br>from<br>etting<br>he Pro | gs app.<br>exe, the<br>starting<br>gs, or ru<br>operties<br>g that a | :<br>    |

 4-2-11: Right-click Start and click Control Panel, which opens. The Administrators local GPO overrode the Local Computer Policy (because you're signed in as adminuser1, which is a member of the Administrators group). Close Control Panel.

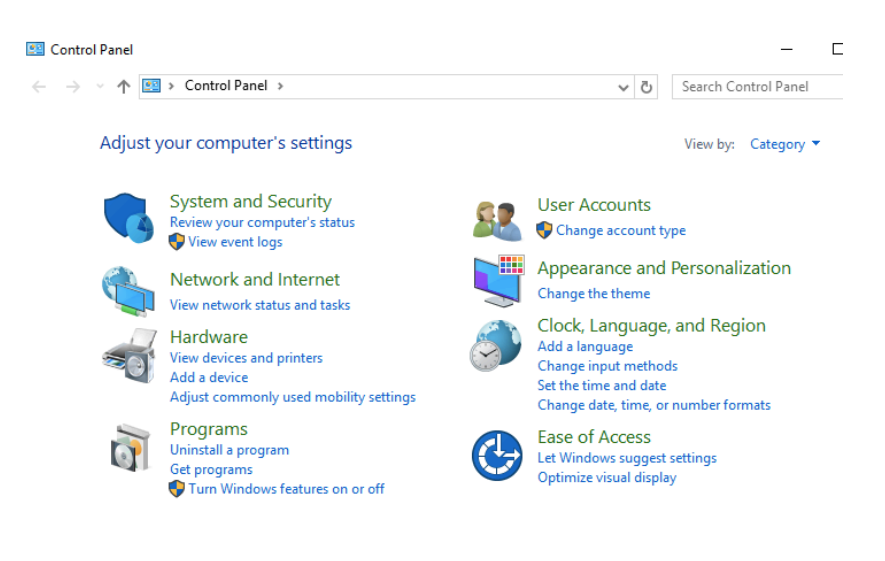

 4-2-12: Sign out of ServerDM1 and sign back in as reguser1 with Password01. Be sure to enter the user name as serverdm1\reguser1 so that Windows knows you're signing in to the local computer.

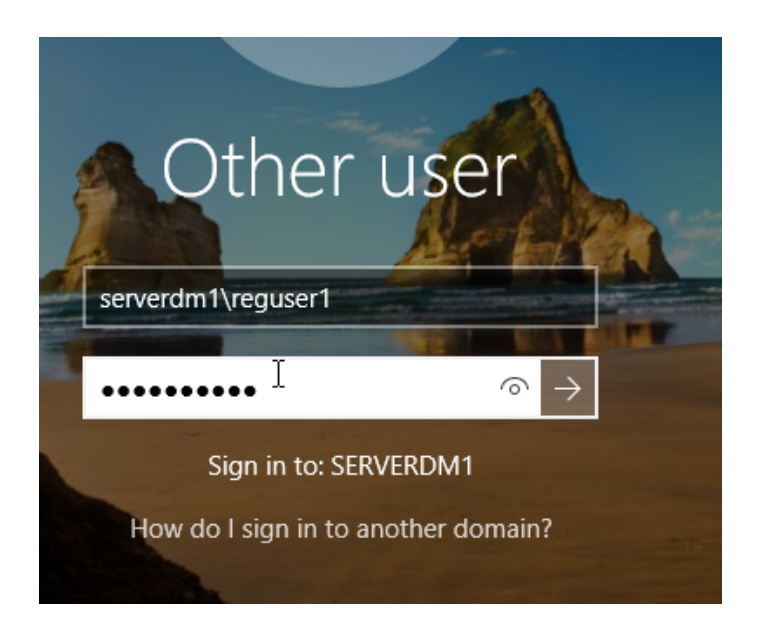

4-2-13: Right-click Start and click Control Panel. You see the same message as you did in Step 5. Click OK. Because reguser1 isn't an administrator and doesn't have a user-specific GPO configured, the default Local Computer Policy, which prohibits access to Control Panel, takes effect.

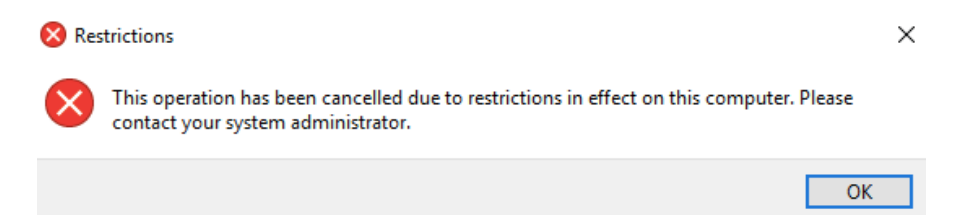

• 4-2-14: Sign out of ServerDM1, and sign in to the domain as **domuser1** using password **Password01**.

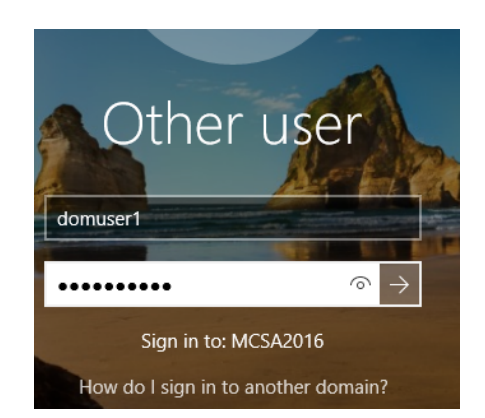

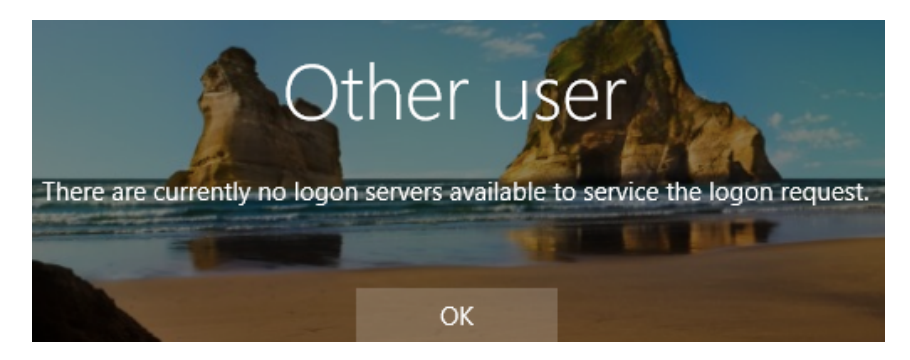

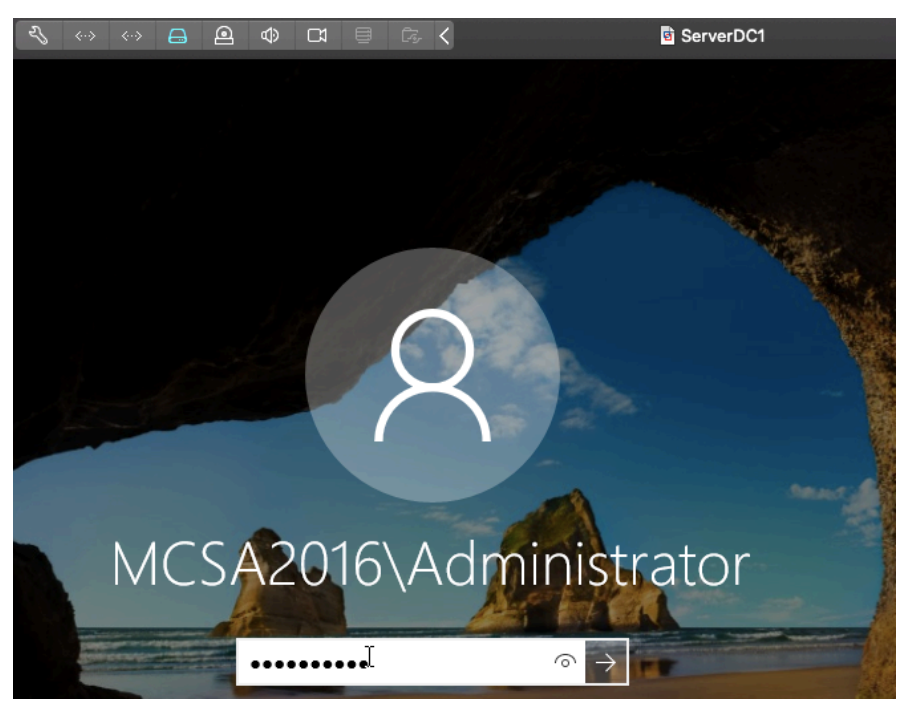

#### I had to turn on ServerDC1 first

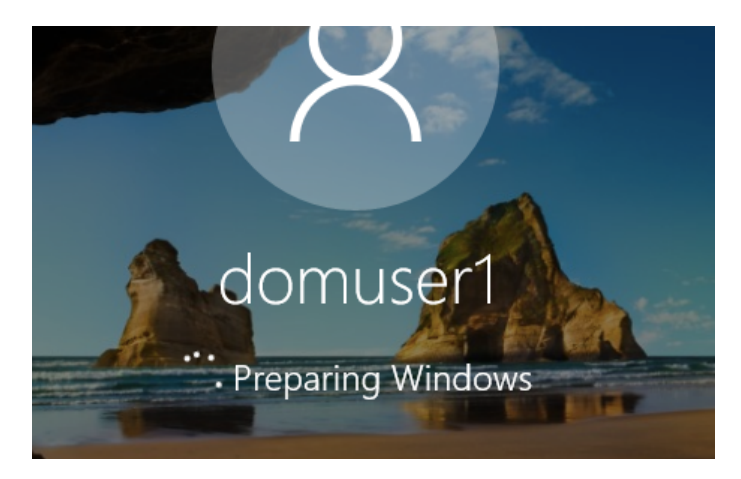

• 4-2-15: Right-click Start and click Control Panel. You see the same message as you did in Steps 5 and 13; it demonstrates that the Local Computer Policy affects domain users as well as local users. The only local GPO that doesn't affect domain users is the user-specific GPO. Click **OK**.

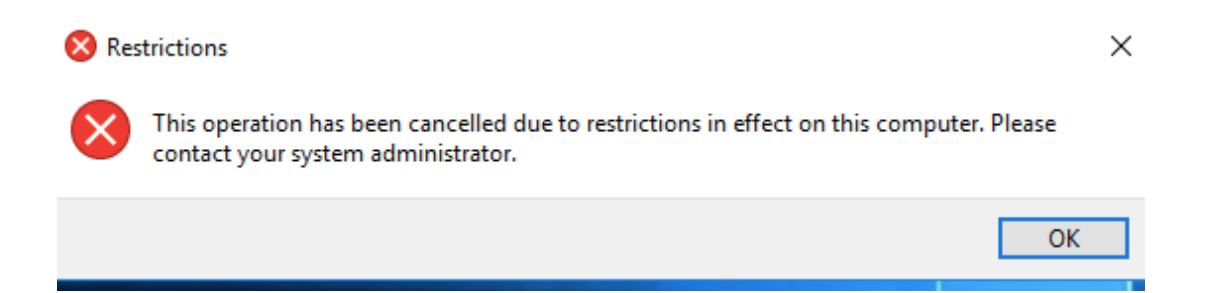

4-2-16: Sign out and sign in to ServerDM1 as adminuser1. (Remember to sign in as ServerDM1\adminuser1.) Open the Group Policy Object Editor for the Local Computer Policy (gpedit.msc). Change the Prohibit access to the Control Panel policy back to Not Configured, and then click OK. Close the Local Group Policy Editor. Sign out of ServerDM1.

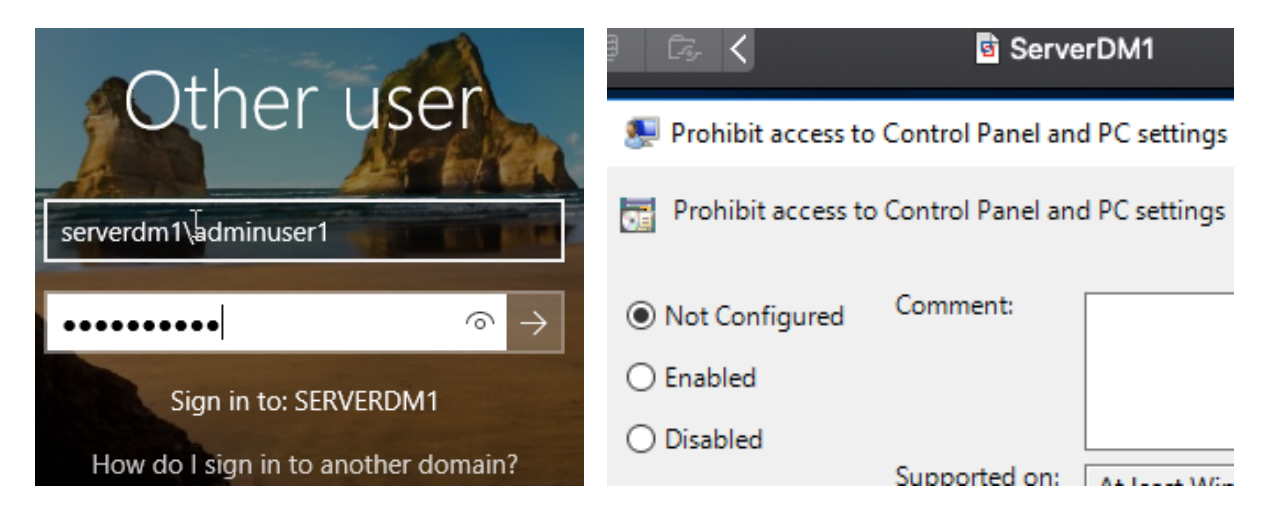

**4-2-17:** Continue to the next activity.

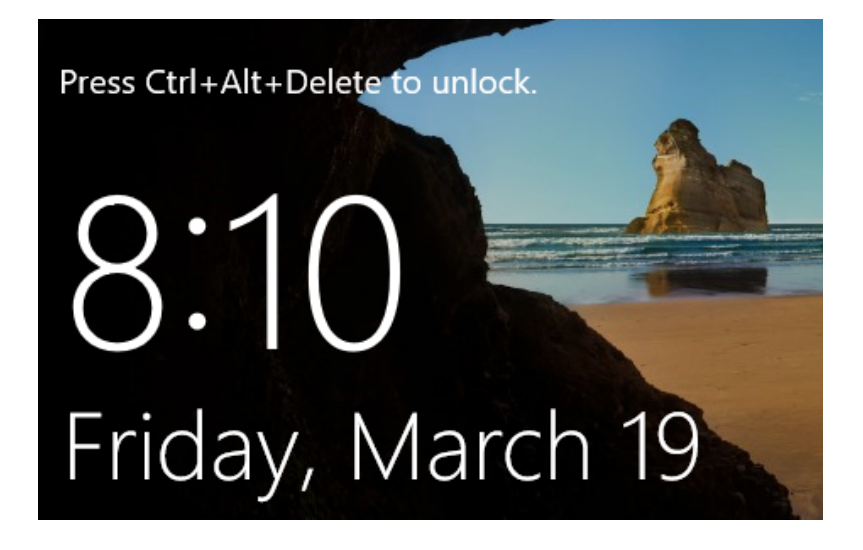

# Activity 4-3: Browsing GPTs and GPCs

**Description:** In this activity, you explore the folders where the GPT component of GPOs is located and then you investigate the GPC component in Active Directory.

 4-3-1: On ServerDC1, open File Explorer, and navigate to C:\Windows\SYSVOL\sysvol\MCSA2016.local\Policies, where you should see a list of folders similar to those in Figure 4-3 shown previously.

| ≓   Po | licies |                                             |                    |                |
|--------|--------|---------------------------------------------|--------------------|----------------|
| ne     | Share  | View                                        |                    |                |
| ↑ 📘    | « SY   | SVOL > sysvol > MCSA2016.local > Policies > | ~ (                | Search Policie |
|        |        | Name                                        | Date modified      | Туре           |
| p      | *      | 6AC1786C-016F-11D2-945F-00C04fB984          | 2/20/2021 10:24 AM | File folder    |
| pads   | *      | 31B2F340-016D-11D2-945F-00C04FB984          | 2/20/2021 10:24 AM | File folder    |
| ients  | *      |                                             |                    |                |

**4-3-2:** Double-click the folder starting with **6AC1**, which is the Default Domain Controllers Policy GPT. Double- click the **GPT.ini** file to open it in Notepad. Notice the version number, which changes each time the GPO is modified. Exit Notepad.

```
GPT - Notepad
File Edit Format View Help
[General]
Version=1
```

**4-3-3:** Click to expand the **MACHINE**\**Microsoft**\**Windows NT**\**SecEdit** folder and double-click the **GptTmpl.inf** file to open it in Notepad. Knowing the details of what's in this and other GPT files isn't important; you just need to know that they exist and how to find them. Exit Notepad.

🥘 GptTmpl - Notepad

```
File Edit Format View Help
```

```
[Unicode]
Unicode=yes
[Registry Values]
MACHINE\System\CurrentControlSet\Services\NTDS\Parameters\LDAPServerIntegrity=4,1
MACHINE\System\CurrentControlSet\Services\Netlogon\Parameters\RequireSignOrSeal=4,1
MACHINE\System\CurrentControlSet\Services\LanManServer\Parameters\RequireSecuritySignature=4,1
MACHINE\System\CurrentControlSet\Services\LanManServer\Parameters\EnableSecuritySignature=4,1
[Privilege Rights]
SeAssignPrimaryTokenPrivilege = *S-1-5-20,*S-1-5-19
SeAuditPrivilege = *S-1-5-20,*S-1-5-19
SeBackupPrivilege = *S-1-5-32-549,*S-1-5-32-551,*S-1-5-32-544
SeBatchLogonRight = *S-1-5-32-559,*S-1-5-32-551,*S-1-5-32-544
SeChangeNotifyPrivilege = *S-1-5-32-554,*S-1-5-11,*S-1-5-32-544,*S-1-5-20,*S-1-5-19,*S-1-1-0
SeCreatePagefilePrivilege = *S-1-5-32-544
SeDebugPrivilege = *S-1-5-32-544
SeIncreaseBasePriorityPrivilege = *S-1-5-32-544
          . . . . . .
```

**4-3-4:** Open Active Directory Users and Computers. Click **View** on the menu bar and click **Advanced Features** to enable the advanced features option for Active Directory Users and Computers. You'll see a few more folders.

Active Directory Users and Computers

•

| <ul> <li>Active Directory Users and Com</li> <li>Saved Queries</li> <li>MCSA2016.local</li> <li>Builtin</li> <li>Computers</li> <li>Domain Controllers</li> <li>ForeignSecurityPrincipal:</li> <li>Keys</li> <li>LostAndFound</li> <li>Managed Service Accour</li> <li>Program Data</li> <li>System</li> </ul>                                                                                                    | File Action View Help                                                                                                    |                                                                                                    |                                                                                                    |                                                                                                    |  |  |  |  |  |
|----------------------------------------------------------------------------------------------------|----------------------------------------------------------------------------------------------------|----------------------------------------------------------------------------------------------------|----------------------------------------------------------------------------------------------------|----------------------------------------------------------------------------------------------------|--|--|--|--|--|
| <ul> <li>Active Directory Users and Com</li> <li>Saved Queries</li> <li>MCSA2016.local</li> <li>Builtin</li> <li>Computers</li> <li>Computers</li> <li>Compain Controllers</li> <li>ForeignSecurityPrincipal:</li> <li>Keys</li> <li>LostAndFound</li> <li>Managed Service Accour</li> <li>Program Data</li> <li>System</li> </ul>                                                                                           | (= →   2   〒   □   □   □   2   □   2   □   3 2 2 2 2                                                                                                    |                                                                                                    |                                                                                                    |                                                                                                    |  |  |  |  |  |
| > Image: System       Container       Builtin system settings         > Image: System       Container       Builtin system settings         > Image: System       Container       Builtin system settings         > Image: System       Container       Builtin system settings         > Image: System       Container       Builtin system settings         > Image: System       Container       Default container for up | <ul> <li>Active Directory Users and Cor</li> <li>Saved Queries</li> <li>MCSA2016.local</li> <li>Builtin</li> <li>Computers</li> <li>Domain Controllers</li> <li>ForeignSecurityPrincipa</li> <li>Keys</li> <li>LostAndFound</li> <li>Managed Service Accor</li> <li>Program Data</li> <li>System</li> <li>Users</li> <li>NTDS Quotas</li> <li>TPM Devices</li> </ul> | Name T<br>Builtin b<br>Computers C<br>Domain Con C<br>ForeignSecu C<br>Infrastructure ir<br>Keys C<br>LostAndFou Ic<br>Managed Se C<br>Managed Se C<br>NTDS Quotas n<br>Program Data C<br>System C<br>TPM Devices n<br>Users C | Type<br>DuiltinDomain<br>Container<br>Drganizational<br>Container<br>InfrastructureU<br>Container<br>InsDS-QuotaC<br>Container<br>Container<br>InsTPM-Infor<br>Container | Description<br>Default container for up<br>Default container for do<br>Default container for sec<br>Default container for ke<br>Default container for or<br>Default container for ma<br>Quota specifications co<br>Default location for stor<br>Builtin system settings<br>Default container for up |  |  |  |  |  |

**4-3-5:** Click to expand the **System** folder and then click the **Policies** folder to see the list of GPC folders shown in Figure 4-10.

| Active Directory Users and Computers                                                                                                    |    |                                                 |                                        |
|----------------------------------------------------------------------------------------------------|----|-------------------------------------------------|----------------------------------------|
| File Action View Help                                                                                                    |    |                                                 |                                        |
| 🔶 🧼 🖄 📰 🗎 🗎 🖾 🐼 🔒 🚺                                                                                                    | ÞE | 8 2 1 7 2 2                                     |                                        |
| <ul> <li>Builtin</li> <li>Computers</li> <li>Domain Controllers</li> <li>ForeignSecurityPrincipals</li> <li>Keys</li> <li>LostAndFound</li> <li>Managed Service Accounts</li> <li>Program Data</li> <li>System</li> <li>AdminSDHolder</li> <li>ComPartitions</li> <li>ComPartitionSets</li> <li>DomainUpdates</li> <li>IP Security</li> <li>Meetings</li> <li>MicrosoftDNS</li> <li>Policies</li> <li>SIB2F340-016D-11D2-9451</li> <li>GAC1786C-016F-11D2-9455</li> <li>RAS and IAS Servers Access Ch</li> </ul> | ^  | Name<br>31B2F340-016D-11D<br>(6AC1786C-016F-11D | Type<br>groupPolicyCo<br>groupPolicyCo |

• 4-3-6: In the right pane, right-click the GPC folder associated with the Default Domain Controllers GPO (the one that starts with 6AC1) and click **Properties**. In the Properties dialog box, click the **Attribute Editor** tab. Scroll down to view some attributes of the GPC; attributes are listed in alphabetical order. Although you can edit attributes here, it isn't recommended unless you're sure of the results.

| {6AC | 1786C-016F-    | 11D2-94  | 5F-00C04fB         | 84F9} Properties  | ?          | $\times$ |
|------|----------------|----------|--------------------|-------------------|------------|----------|
| Gen  | eral Object    | Security | Attribute E        | ditor             |            |          |
| Attr | ributes:       |          |                    |                   |            |          |
| A    | ttribute       |          | Value              |                   |            | ^        |
| in   | stanceType     |          | 0x4 = (WRI         | TE)               |            |          |
| is   | CriticalSystem | Object   | TRUE               |                   |            |          |
| is   | Deleted        |          | <not set=""></not> |                   |            |          |
| is   | Recycled       |          | <not set=""></not> |                   |            |          |
| la   | astKnownPare   | nt       | <not set=""></not> |                   |            |          |
| m    | isDS-CloudAn   | chor     | <not set=""></not> |                   |            |          |
| m    | S-DS-Consist   | encyC    | <not set=""></not> |                   |            |          |
| m    | S-DS-Consist   | encyG    | <not set=""></not> |                   |            |          |
| m    | isDS-LastKno   | wnRDN    | <not set=""></not> |                   |            |          |
| m    | sDS-NcType     |          | <not set=""></not> |                   |            |          |
| m    | nsDS-ObjectR   | eference | <not set=""></not> |                   |            |          |
| m    | sDS-ObjectS    | oa       | <not set=""></not> |                   |            |          |
| m    | isDS-SourceA   | nchor    | <not set=""></not> |                   |            |          |
| n    | ame            |          | {6AC1786C          | 016F-11D2-945F-00 | CO4fB984FS | ×        |
|      |                |          |                    |                   |            |          |

•

**4-3-7:** Find the **versionNumber** attribute. It should have the same value you noted for the GPT.ini file in Step 2.

| eneral    | Object   | Security | Attribute E        | Editor  |       |         |          |     |   |
|-----------|----------|----------|--------------------|---------|-------|---------|----------|-----|---|
| Attribute | es:      |          |                    |         |       |         |          |     |   |
| Attribu   | ıte      |          | Value              |         |       |         |          |     | ٨ |
| url       |          |          | <not set=""></not> |         |       |         |          |     |   |
| uSNC      | hanged   |          | 5903               |         |       |         |          |     |   |
| uSNC      | reated   |          | 5903               |         |       |         |          |     |   |
| uSND      | SALastO  | bjRem    | <not set=""></not> |         |       |         |          |     |   |
| USNI      | ntersite |          | <not set=""></not> |         |       |         |          |     |   |
| uSNL      | astObjRe | m        | <not set=""></not> |         |       |         |          |     |   |
| uSNS      | ource    |          | <not set=""></not> |         |       |         |          |     |   |
| versio    | nNumber  |          | 1                  |         |       |         |          |     |   |
| wbem      | Path     |          | <not set=""></not> |         |       |         |          |     |   |
| wellKr    | nownObje | cts      | <not set=""></not> |         |       |         |          |     |   |
| when(     | Changed  |          | 2/20/2021          | 10:24:2 | 24 AM | Pacific | Daylight | Tìm |   |
| when(     | Created  |          | 2/20/2021          | 10:24:2 | 24 AM | Pacific | Daylight | Tim |   |
| wWW       | /HomePa  | ge       | <not set=""></not> |         |       |         |          |     |   |
|           |          |          |                    |         |       |         |          |     | ~ |
| <         |          |          |                    |         |       |         |          | >   |   |

• 4-3-8: Find the **flags** attribute. Its value should be 0, indicating that the GPO is enabled. Click **Cancel.** 

| {6AC1786C-016F-11D2-94                                                         | 5F-00C04fB984F9} Properties ? ×                                                                                                    | ( |  |  |  |
|--------------------------------------------------------------------------------|----------------------------------------------------------------------------------------------------|---|--|--|--|
| General Object Security                                                        | Attribute Editor                                                                                                    |   |  |  |  |
| Attributes:                                                                    |                                                                                                    |   |  |  |  |
| Attribute                                                                      | Value ^                                                                                                    |   |  |  |  |
| cn<br>defaultClassStore<br>description<br>displayName<br>displayNamePrintable  | {6AC1786C-016F-11D2-945F-00C04fB984F5<br><not set=""><br/><not set=""><br/>Default Domain Controllers Policy<br/><not set=""></not></not></not> |   |  |  |  |
| distinguishedName                                                              | CN={6AC1786C-016F-11D2-945F-00C04fB9                                                                                                    |   |  |  |  |
| dSASignature<br>dSCorePropagationD<br>extensionName                            | <not set=""><br/>2/20/2021 10:30:19 AM Pacific Daylight Tim<br/><not set=""></not></not>                                                        |   |  |  |  |
| flags                                                                          | 0                                                                                                    |   |  |  |  |
| fSMORoleOwner<br>gPCFileSysPath<br>gPCFunctionalityVersi<br>qPCMachineExtensio | <not set=""><br/>\\MCSA2016.local\sysvol\MCSA2016.local\<br/>2<br/>[{827D319E-6EAC-11D2-A4EA-00C04F79F8 ♥<br/>▶</not>                           |   |  |  |  |
| Edit                                                                           | Filter                                                                                                    |   |  |  |  |

 4-3-9: Open the Group Policy Management console from the Tools menu in Server Manager. In the left pane, navigate to the Group Policy Objects folder. Right-click the Group Policy Objects folder and click New.

| New GPO                 |    | ×      |
|-------------------------|----|--------|
| Name:                   |    |        |
| New Group Policy Object |    |        |
| Source Starter GPO:     |    |        |
| (none)                  |    | ~      |
|                         | ОК | Cancel |

4-3-10: In the New GPO dialog box, type TestGPO in the Name box and click OK.

| 🗟 Group Policy Management                    |                             |             | _          |           |
|----------------------------------------------|-----------------------------|-------------|------------|-----------|
| <u> </u> File Action View Window Help        |                             |             |            | _ 8       |
| <table-cell-rows> 🔿 📶 🖸 🖬</table-cell-rows>  |                             |             |            |           |
| 📓 Group Policy Management                    | Group Policy Objects in     | MCSA2016.lo | cal        |           |
| <ul> <li>A Forest: MCSA2016.local</li> </ul> | Contents Delegation         |             |            |           |
| 🗸 📑 Domains                                  |                             | 1           |            |           |
| MCSA2016.local                               | Name                        | GPO Status  | WMI Filter | Modified  |
| 🛒 Default Domain Policy                      | E Default Domain Controller | Enabled     | None       | 2/20/2021 |
| > 📓 Domain Controllers                       | Default Domain Policy       | Enabled     | None       | 2/20/2021 |
| > Coup Policy Objects                        | TestGPO                     | Enabled     | None       | 3/19/2021 |
| > 📑 WMI Filters                              |                             |             |            |           |
| > 🧰 Starter GPOs                             |                             |             |            |           |

• 4-3-11: Click **TestGPO** in the left pane, and in the right pane, click the **Details** tab.

| TestGPO             |                                        |  |  |  |  |  |
|---------------------|----------------------------------------|--|--|--|--|--|
| Scope Details Setti | ngs Delegation Status                  |  |  |  |  |  |
| Domain:             | MCSA2016.local                         |  |  |  |  |  |
| Owner:              | Domain Admins (MCSA2016\Domain Admins) |  |  |  |  |  |
| Created:            | 3/19/2021 5:26:18 PM                   |  |  |  |  |  |
| Modified:           | 3/19/2021 5:26:19 PM                   |  |  |  |  |  |
| User version:       | 0 (AD), 0 (SYSVOL)                     |  |  |  |  |  |
| Computer version:   | 0 (AD), 0 (SYSVOL)                     |  |  |  |  |  |
| Unique ID:          | {619F1738-6D05-4740-8EE4-C5EC802DECD4} |  |  |  |  |  |
| GPO Status:         | Enabled ~                              |  |  |  |  |  |
| Comment:            |                                        |  |  |  |  |  |
|                     | Т                                      |  |  |  |  |  |

• 4-3-12: Click the GPO Status list arrow, click All settings disabled (see Figure 4-11), and then click OK.

In Active Directory Users and Computers, click the **Refresh** icon to see that a new folder has been added under Policies. Open the Properties dialog box of the GPC folder associated with TestGPO (the folder that does *not* start with 6AC1 or 31

B2). Click the **Attribute Editor** tab and then view the value of the flags attribute. It's 3, indicating that the GPO is disabled.

| nent<br>local                                                                                                    | TestGPO           Scope         Details         Settings         Delegation         Status          |
|----------------------------------------------------------------------------------------------------|----------------------------------------------------------------------------------------------------|
| local                                                                                                    | Domain: MCSA2016.local                                                                              |
| Domain Policy                                                                                                    | Owner: Domain Admins (MCSA2016\Domain Ad                                                            |
| Group Policy Managen                                                                                                    | nent                                                                                                |
|                                                                                                    | OK Cancel                                                                                           |
| Active Directory U<br>File Action View                                                                                                    | isers and Computers<br>Help<br>I I X II Q II II X II Q III Computers<br>Mame Type Descr<br>SDHolder |
| <ul> <li>ComPai</li> <li>ComPai</li> <li>Domain</li> <li>IP Security</li> <li>Meeting</li> <li>Microso</li> <li>Policies</li> <li>PAS and</li> </ul> | rtitions<br>rtitionSets<br>NUpdates<br>rity<br>gs<br>oftDNS<br>HAS Servers Access Ch                |
| {619F1738-6D05-4                                                                                                    | 740-8EE4-C5EC802DECD4} Properties                                                                   |
| General Object                                                                                                    | Security Attribute Editor                                                                           |
| Attributes:                                                                                                    |                                                                                                    |
| Attribute                                                                                                    | Value                                                                                               |

| Attribute             | Value                         |
|-----------------------|-------------------------------|
| dSCorePropagationD    | 0x0 = ( )                     |
| extensionName         | <not set=""></not>            |
| flags                 | 3                             |
| fSMORoleOwner         | <not set=""></not>            |
| gPCFileSysPath        | \\MCSA2016.local\SysVol\MCSA2 |
| gPCFunctionalityVersi | 2                             |
| gPCMachineExtensio    | <not set=""></not>            |

• 4-3-13: Click the flags attribute and click the Edit button. Type 0, and then click OK twice. Close Active Directory Users and Computers.

| Integer Attrik | oute Editor |    | ×      |
|----------------|-------------|----|--------|
| Attribute:     | flags       |    |        |
| Value:         |             |    |        |
| 0              |             |    |        |
| Clear          |             | OK | Cancel |

**4-3-14:** In the Group Policy Management console, click the **Refresh** icon. The GPO status changes to Enabled because you changed the flag's attribute to 0. Close the Group Policy Management console.

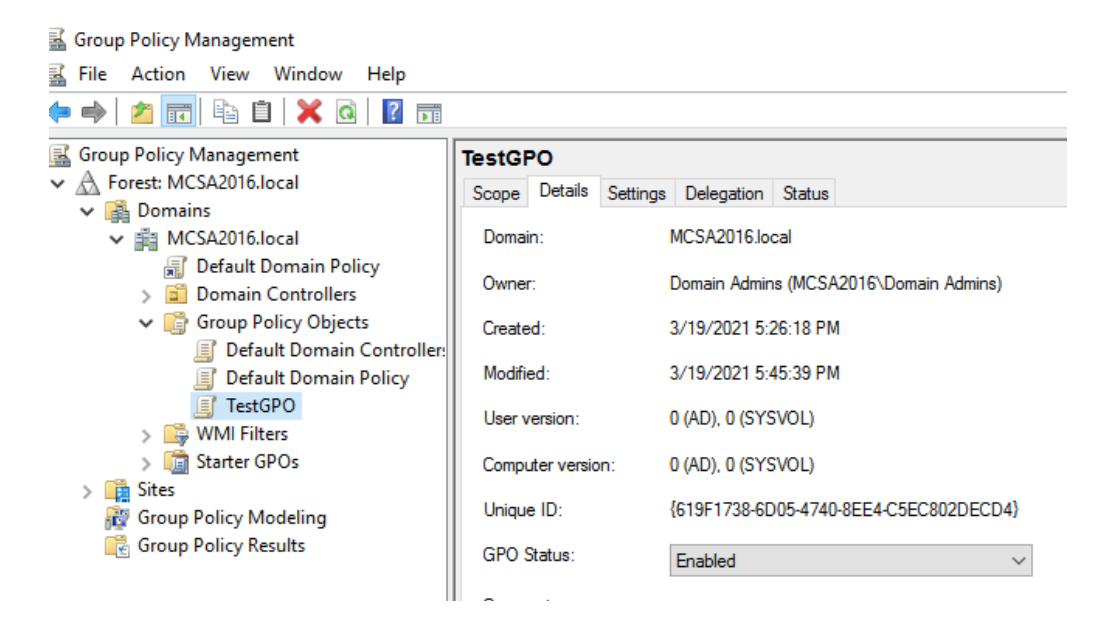

**4-3-15:** Continue to the next activity.

#### Activity 4-4: Creating, Linking, and Unlinking GPOs

**Description:** In this activity, you create an OU and GPO and work with GPO links.

**4-4-1:** On ServerDC1, open Active Directory Users and Computers, and create an OU named **TestOU1** under the domain node.

| New Objec        | t - Organiza       | tional Unit            |  |
|------------------|--------------------|------------------------|--|
| -M               | Create in:         | MCSA2016.local/        |  |
| Name:<br>TestOU1 | <br>x container fr | om accidental deletion |  |

• 4-4-2: Open the Group Policy Management console. Right-click **TestOU1** and click **Create a GPO in this domain, and Link it here.** In the New GPO dialog box, type GPO1 in the Name text box, and then click **OK**.

| New GPO             | ×         |
|---------------------|-----------|
| Name:               |           |
| GPO1                |           |
| Source Starter GPO: |           |
| (none)              | ~         |
|                     | OK Cancel |

• 4-4-3: In the right pane, notice that GPO1 is listed as Enabled. Changes you make to GPO1 affect any user or computer accounts that might be in TestOU1. Right-click **GPO1** and click **Delete**. Click **OK**. This action deletes only the link to the GPO, not the GPO itself.

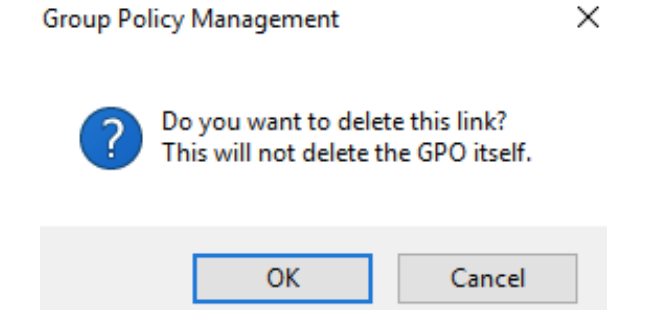

• 4-4-4: Click the **Group Policy Objects** folder to see all your GPOs, including the default GPOs.

| Group Policy Objects in MCSA2016.local |            |            |                 |                     |  |  |  |  |
|----------------------------------------|------------|------------|-----------------|---------------------|--|--|--|--|
| Contents Delegation                    |            |            |                 |                     |  |  |  |  |
| Name                                   | GPO Status | WMI Filter | Modified        | Owner               |  |  |  |  |
| Jefault Domain Controller              | Enabled    | None       | 2/20/2021 11:2  | Domain Admins (MCSA |  |  |  |  |
| Default Domain Policy                  | Enabled    | None       | 2/20/2021 11:4  | Domain Admins (MCSA |  |  |  |  |
| GPO1                                   | Enabled    | None       | 3/19/2021 6:17: | Domain Admins (MCSA |  |  |  |  |
| 🗐 TestGPO                              | Enabled    | None       | 3/19/2021 5:45: | Domain Admins (MCSA |  |  |  |  |

4-4-5: Right-click **GPO1** and point to **GPO Status**. You can enable or disable a GPO or just disable the Computer Configuration or User Configuration settings.

#### Group Policy Objects in MCSA2016.local

| Contents | Delega               | ation                        |                                |              |   |                                                                             |                                            |
|----------|----------------------|------------------------------|--------------------------------|--------------|---|-----------------------------------------------------------------------------|--------------------------------------------|
| Name     | ^                    |                              | GPO Status                     | WMI Filte    | r | Modified                                                                    | Owner                                      |
| 📕 Defa   | ault Dom<br>ault Dom | ain Controller<br>ain Policy | Enabled<br>Enabled             | None<br>None |   | 2/20/2021 11:2<br>2/20/2021 11:4                                            | Domain Admins (MCSA<br>Domain Admins (MCSA |
| I GPC    | 01<br>tGPO           | Edit<br>GPO St               | atus                           | >            | ~ | 3/19/2021 6:17:<br>3/19/2021 5:45:<br>Enabled                               | Domain Admins (MCSA<br>Domain Admins (MCSA |
|          |                      | Back U<br>Restore<br>Import  | p<br>e from Backup<br>Settings |              |   | User Configuration Setti<br>Computer Configuration<br>All Settings Disabled | ngs Disabled<br>n Settings Disabled        |

4-4-6: Right-click the **TestOU1** OU and click **Link an Existing GPO**. In the Select GPO dialog box, click GPO1, and then click **OK**.

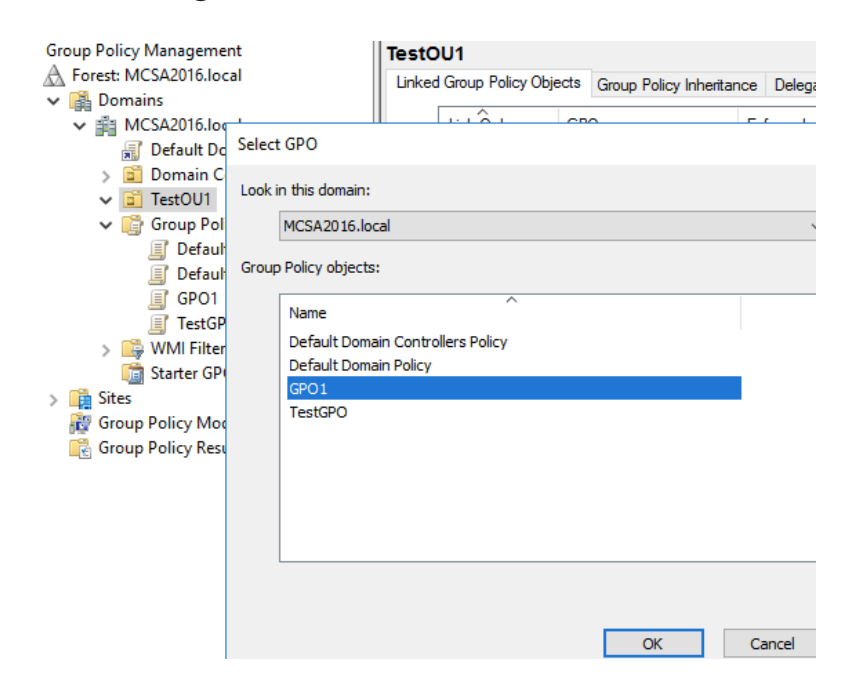

• 4-4-7: To link another GPO to test **TestOU1**, right-click **TestOU1** and click **Link** an **Existing GPO**. Click **TestGPO** and then click **OK**.

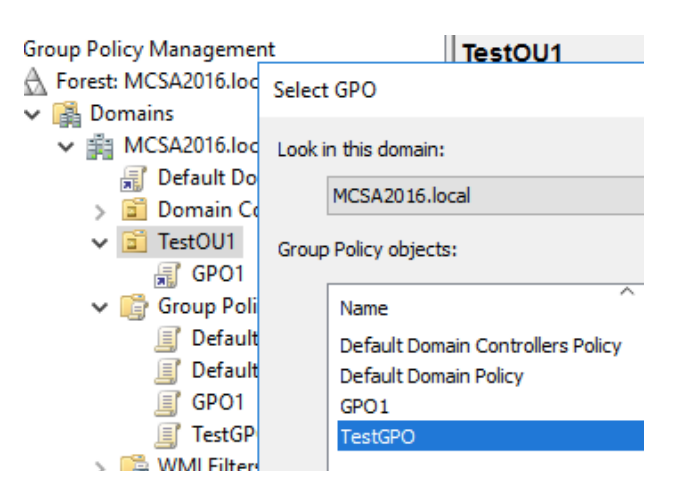

 4-4-8: Click TestOU1. Notice that both GPO1 and TestGPO are linked to TestOU1. If both GPOs had the same policy setting configured but with different values, the value of the policy setting in GPO1 would take precedence because it would be applied last.

| TestO    | )U1                |                             |               |              |            |            |          |        |
|----------|--------------------|-----------------------------|---------------|--------------|------------|------------|----------|--------|
| Linked   | d Group Policy Obj | ects Group Policy Inheritar | nce Delegatio | n            |            |            |          |        |
|          | Link Order         | GPO                         | Enforced      | Link Enabled | GPO Status | WMI Filter | Modified | Domain |
|          | 1                  | 🛒 GPO1                      | No            | Yes          | Enabled    | None       | 3/20/202 | MCSA2  |
|          | 2                  | 🛒 TestGPO                   | No            | Yes          | Enabled    | None       | 3/22/202 | MCSA2  |
| $\nabla$ |                    |                             |               |              |            |            |          |        |

**4-4-9:** Click **TestGPO** in the right pane and click the **up arrow** to the left of the Link Order column. TestGPO now has link order 1, and GPO1 has link order 2, so TestGPO takes precedence if any settings conflict.

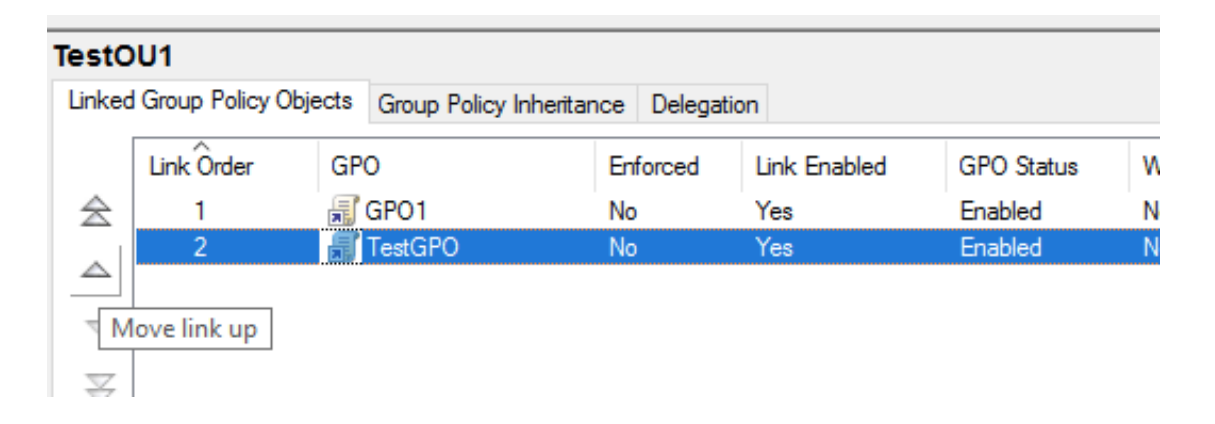

• 4-4-10: Right-click **TestGPO** and click **Delete**. Click **OK** in the message box asking you to confirm the deletion. Next, right-click **GPO1** and click **Delete**, and then click **OK**. No policies should be linked to TestOU1 now.

| TestO                                                           | U1         |                                                       |                              |             |  |  |  |  |
|-----------------------------------------------------------------|------------|-------------------------------------------------------|------------------------------|-------------|--|--|--|--|
| Linked Group Policy Objects Group Policy Inheritance Delegation |            |                                                       |                              |             |  |  |  |  |
|                                                                 | Link Order | GPO                                                   | Enforced                     | Link Enable |  |  |  |  |
|                                                                 | 1<br>2     | 🛒 TestGPO<br>🛒 GPO1                                   | No<br>No                     | Yes<br>Yes  |  |  |  |  |
| ~                                                               | Group Pol  | icy Management                                        |                              | ×           |  |  |  |  |
| $\mathbb{R}$                                                    | ?          | Do you want to delete t<br>This will not delete the a | hese links?<br>associated GF | POs.        |  |  |  |  |
|                                                                 |            | icel                                                  |                              |             |  |  |  |  |

• 4-4-11: Continue to the next activity.

| 📓 Group Policy Management  | TestC        | 0U1                 |      |                        |              |              |
|----------------------------|--------------|---------------------|------|------------------------|--------------|--------------|
| ✓ A Forest: MCSA2016.local |              | d Group Policy Obje | ects | Group Policy Inheritar | nce Delegati | on           |
| 🗸 📑 Domains                |              |                     |      |                        |              | 1            |
| ✓ ∰ MCSA2016.local         |              | Link Order          | GPO  | D                      | Enforced     | Link Enabled |
| 🛒 Default Domain Policy    |              |                     |      |                        |              |              |
| > Domain Controllers       |              |                     |      |                        |              |              |
| ✓ I TestOU1                |              |                     |      |                        |              |              |
| ✓ ☐ Group Policy Objects   | $\nabla$     |                     |      |                        |              |              |
| Default Domain Controller: |              |                     |      |                        |              |              |
| Default Domain Policy      | $   \approx$ |                     |      |                        |              |              |
| GPO1                       |              |                     |      |                        |              |              |
| TestGPO                    |              |                     |      |                        |              |              |
| > 📴 WMI Filters            |              |                     |      |                        |              |              |

### Activity 4-5: Configuring and Testing a GPO

**Description:** In this activity, you move the ServerDM1 computer account to TestOU1 and test some computer settings by configuring GPO1.

 4-5-1: Start ServerDM1. On ServerDC1, open Active Directory Users and Computers, if necessary.

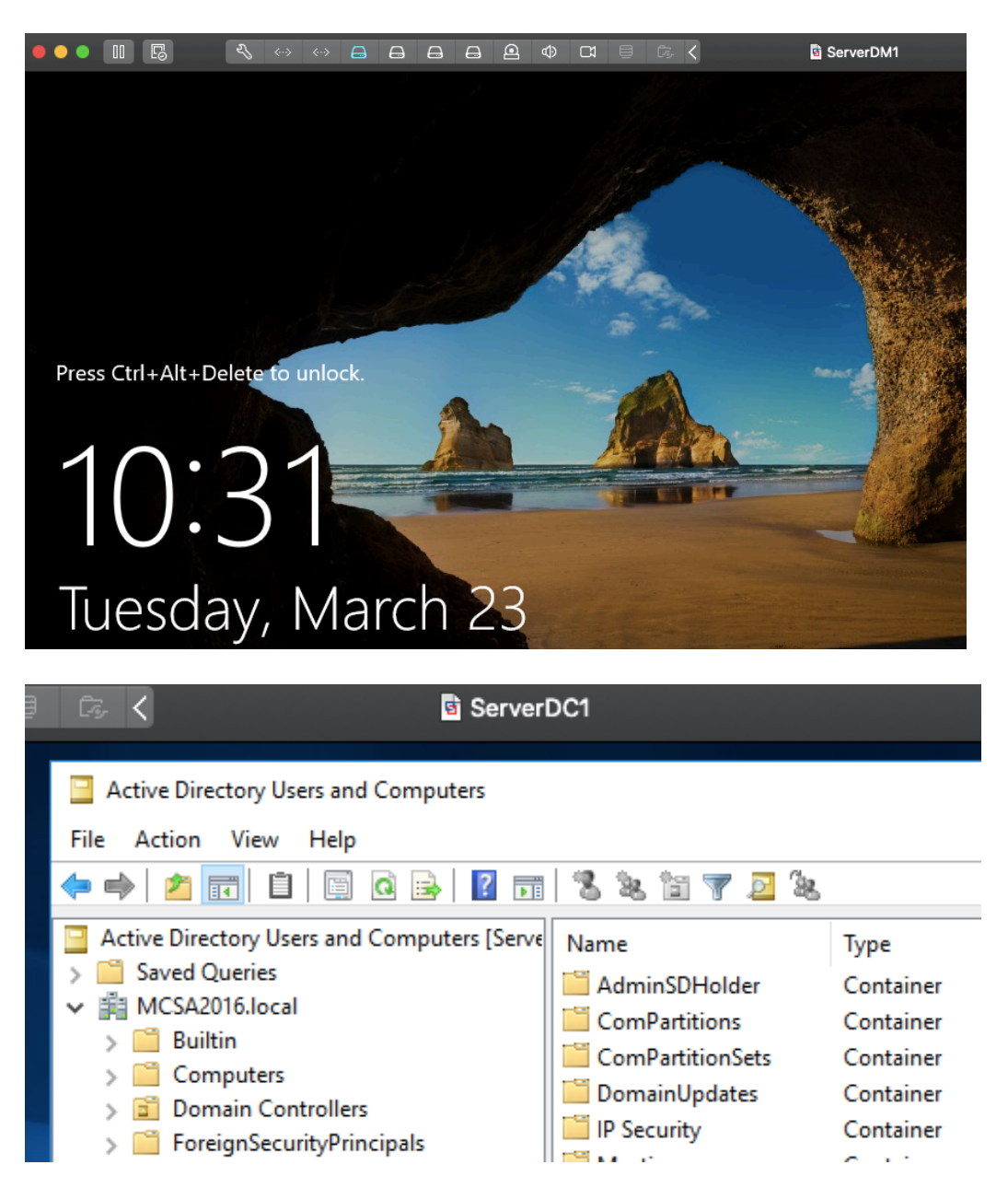

**4-5-2:** Click the **Computers** folder and drag the **ServerDM1** computer account to the **TestOU1** OU. If necessary, click **Yes** in the warning message about moving Active Directory objects.

Active Directory Domain Services

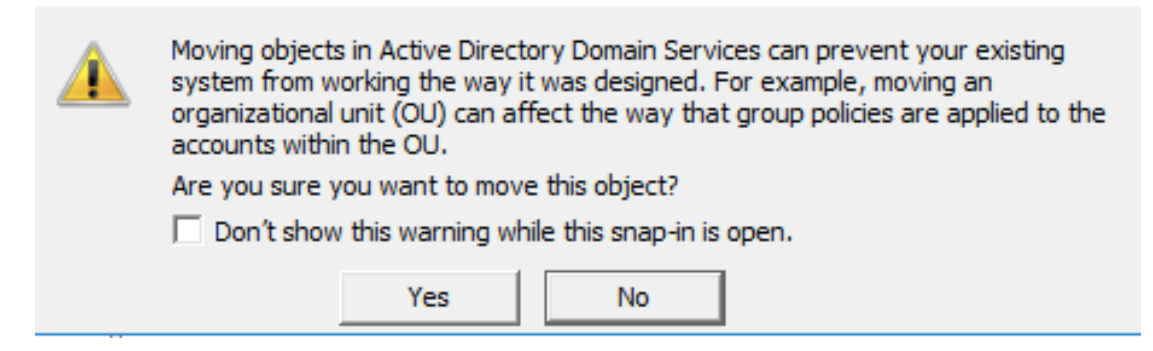

**4-5-3:** Open the Group Policy Management console, if necessary. Right-click **TestOU1** and click **Link an Existing GPO**. Click **GPO1** and then click **OK**. Right-click **GPO1** and click **Edit** to open it in the Group Policy Management Editor.

| Group Policy Management Editor                                                                                                    |                                         |                                                 |  |  |  |  |  |
|----------------------------------------------------------------------------------------------------|-----------------------------------------|-------------------------------------------------|--|--|--|--|--|
| File Action View Help                                                                                                    |                                         |                                                 |  |  |  |  |  |
| 🌩 🔄 📰 🔛 🕞                                                                                                    |                                         |                                                 |  |  |  |  |  |
| GPO1 [SERVERDC1.MCSA2016.L                                                                                                    | GPO1 [SERVERDC1.MCSA2016.LC             | Ç̃AL] Policy                                    |  |  |  |  |  |
| <ul> <li>Computer Configuration</li> <li>Policies</li> <li>Preferences</li> <li>User Configuration</li> <li>Policies</li> <li>Preferences</li> </ul> | Select an item to view its description. | Name<br>Proputer Configuration<br>Configuration |  |  |  |  |  |

**4-5-4:** Click to expand **Computer Configuration**, **Policies**, **Windows Settings**, **Security Settings**, and **Local Policies**, and then click **User Rights Assignment**.

#### Group Policy Management Editor

| File Action View Help                                                                                                    |                                                                                                    |                                                                                                    |
|----------------------------------------------------------------------------------------------------|----------------------------------------------------------------------------------------------------|----------------------------------------------------------------------------------------------------|
| Þ 🔿 📶 🗙 🗟 🖬                                                                                                    |                                                                                                    |                                                                                                    |
| <ul> <li>Computer Configuration</li> <li>Policies</li> <li>Software Settings</li> <li>Windows Settings</li> <li>Name Resolution Policy</li> <li>Scripts (Startup/Shutdown)</li> <li>Deployed Printers</li> <li>Security Settings</li> </ul> | <ul> <li>Policy</li> <li>Access Credential Manager as a trusted caller</li> <li>Access this computer from the network</li> <li>Act as part of the operating system</li> <li>Add workstations to domain</li> <li>Adjust memory quotas for a process</li> <li>Allow log on locally</li> </ul> | Policy Setting<br>Not Defined<br>Not Defined<br>Not Defined<br>Not Defined<br>Not Defined<br>Not Defined |
| <ul> <li>Account Policies</li> <li>Local Policies</li> <li>Audit Policy</li> <li>User Rights Assignment</li> <li>Security Options</li> </ul>                                                                                                | <ul> <li>Allow log on through Remote Desktop Services</li> <li>Back up files and directories</li> <li>Bypass traverse checking</li> <li>Change the system time</li> <li>Change the time zone</li> <li>Create a pagefile</li> </ul>                                                          | Not Defined<br>Not Defined<br>Not Defined<br>Not Defined<br>Not Defined                                  |
| > 🔀 Restricted Groups                                                                                                    | Create a token object                                                                                                    | Not Defined                                                                                              |

**4-5-5:** In the right pane, double-click **Allow log on locally** to open its Properties dialog box. Notice that the policy setting is currently not defined. Click the **Define these policy settings** check box, and then click **Add User or Group**. In the Add User or Group dialog box, click **Browse**. Type **Administrators** in the *Enter the object names to select* text box and click **Check Names**. Click **OK** three times.

| Allow log on locally Properties ?                                | ×            |
|------------------------------------------------------------------|--------------|
| Security Policy Setting Explain                                  |              |
| Allow log on locally                                             | Polic        |
|                                                                  | Not I        |
|                                                                  | Not [        |
| Denne triese policy settings:                                    | Not [        |
|                                                                  | Not I        |
|                                                                  | Not I        |
| Add User or Group X                                              | Not          |
| Select Users, Computers, Service Accounts, or Groups             | ×            |
| Select this object type:                                         |              |
| Users, Service Accounts, Groups, or Built-in security principals | Object Types |
| From this location:                                              |              |
| MCSA2016.local                                                   | Locations    |
| Enter the object names to select ( <u>examples</u> ):            |              |
| Administrators                                                   | Check Names  |
|                                                                  |              |
| Advanced OK                                                      | Cancel       |

• 4-5-6: On ServerDM1, sign in to the domain as Administrator. To update the policies on ServerDM1, open a command prompt and type gpupdate and press Enter. Close the command prompt.

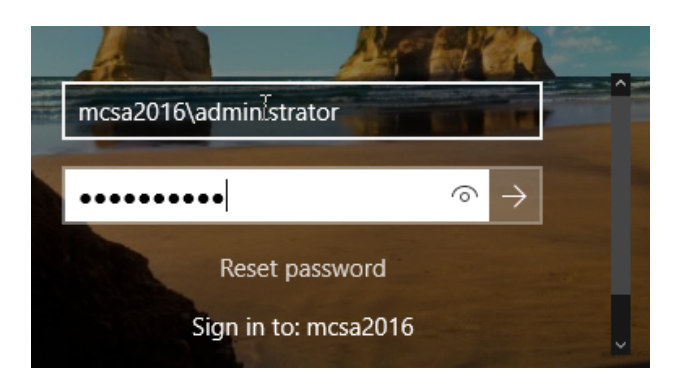

Administrator: Command Prompt - gpupdate

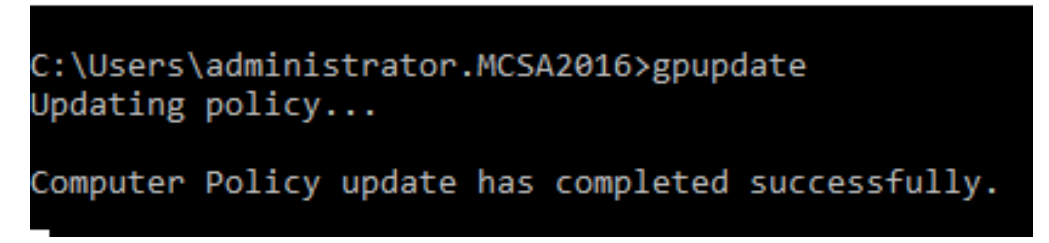

• 4-5-7: Right-click Start, click Run, type secpol.msc in the Open dialog box, and press Enter to open the Local Security Policy console. The Local Security Policy console contains only the security settings for the local computer.

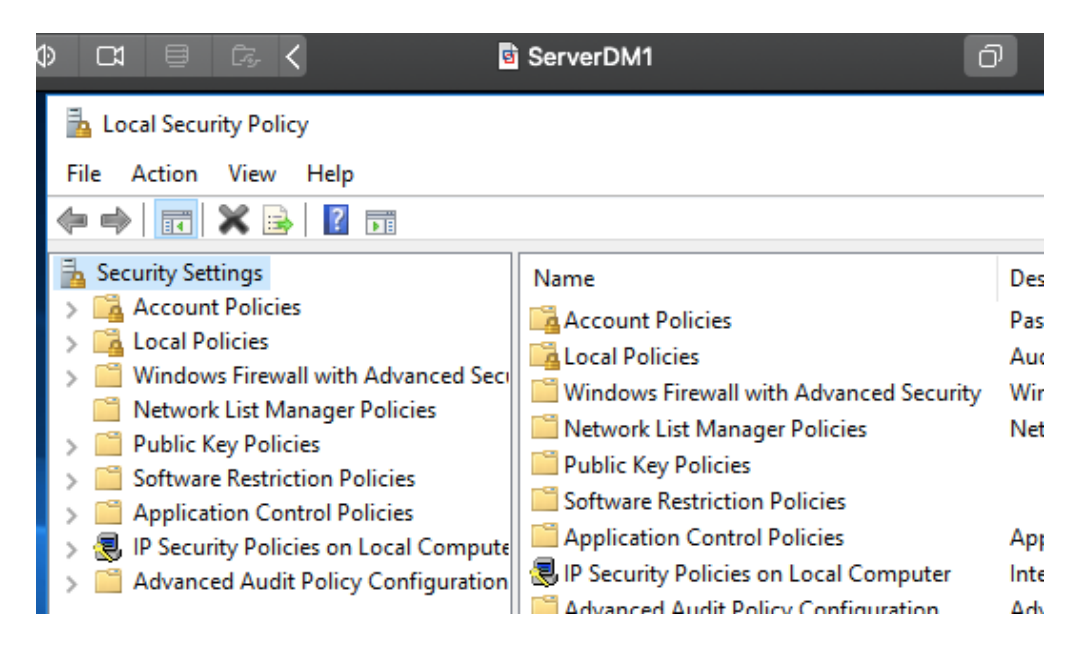

 4-5-8: Click to expand Local Policies, and then click User Rights Assignment. Notice in Figure 4-12 that the icon next to the *Allow log on locally* policy looks like two towers and a scroll instead of the torn-paper icon next to the other policies. This icon indicates that the policy is defined by a domain GPO.

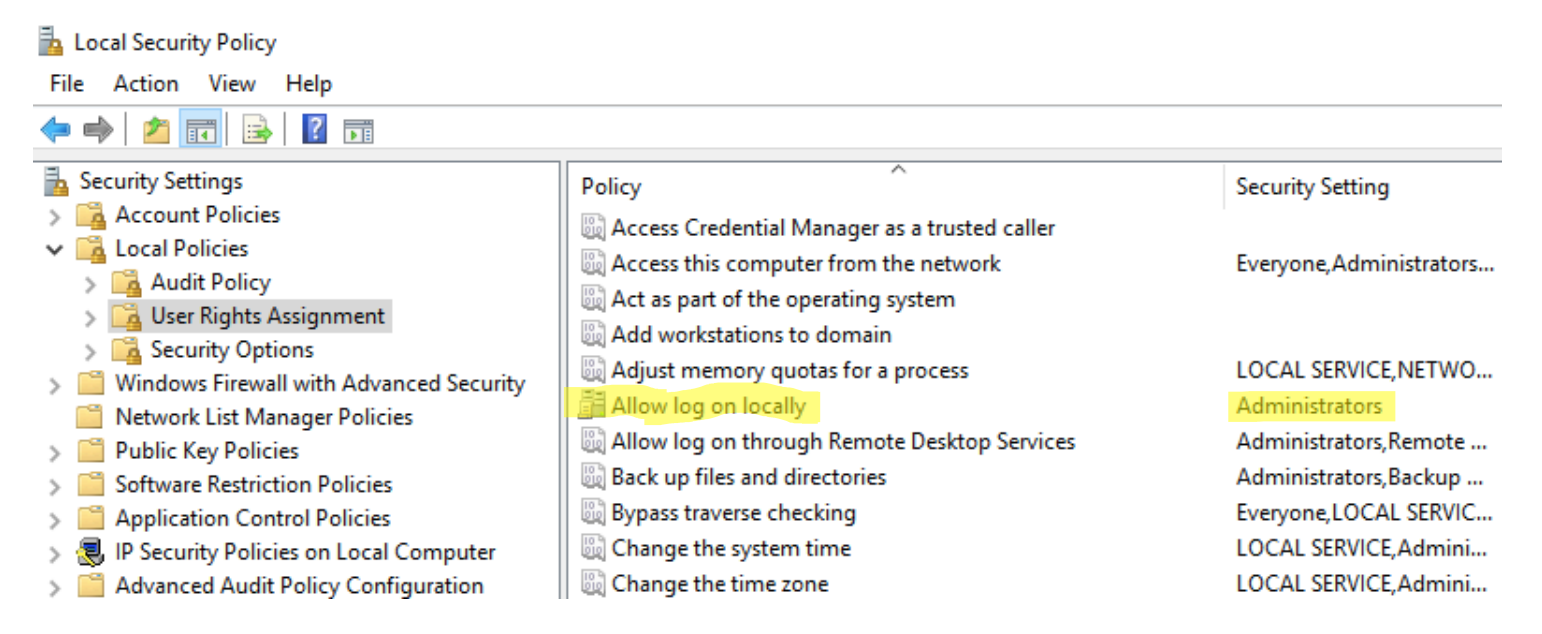

**4-5-9:** In the right pane, double-click **Allow log on locally**. In the list box of users and groups, click **Administrators**. Neither the Add User or Group nor the Remove button is active because no users, not even administrators, can override domain polices on the local computer. Click **Cancel**.

| Allow log | llow log on locally Properties ? |             |              |                    |           |         | × |
|-----------|----------------------------------|-------------|--------------|--------------------|-----------|---------|---|
| Local Sec | urity Setting                    | Explain     |              |                    |           |         |   |
|           | Allow log or                     | n locally   |              |                    |           |         |   |
| Administ  | trators                          |             |              |                    |           |         |   |
| Ado       | d User or Gro                    | up          | Remove       |                    |           |         |   |
| A 1       | Modifying this                   | setting may | affect compa | atibility with cli | ents, ser | rvices, |   |

and applications. For more information, see <u>Allow log on locally</u>. (Q823659) 4-5-10: Sign out of ServerDM1, and then try to sign back in as domuser1 using Password01. Because you have restricted local logon to Administrators only, you'll see the following message: "The sign-in method you're trying to use isn't allowed. For more info, contact your network administrator." The sign-in method referred to in the message is interactive logon or local logon. Click OK.

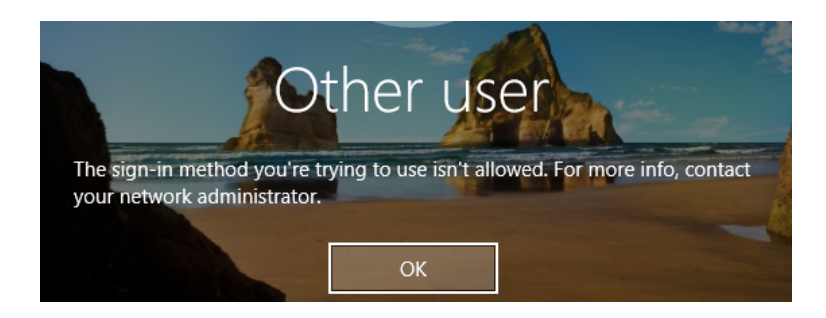

**4-5-11:** On ServerDC1, change the **Allow log on locally** policy on GP01 to Not Defined by clearing the **Define these policy settings** check box, and then click **OK.** Close the Group Policy Management Editor.

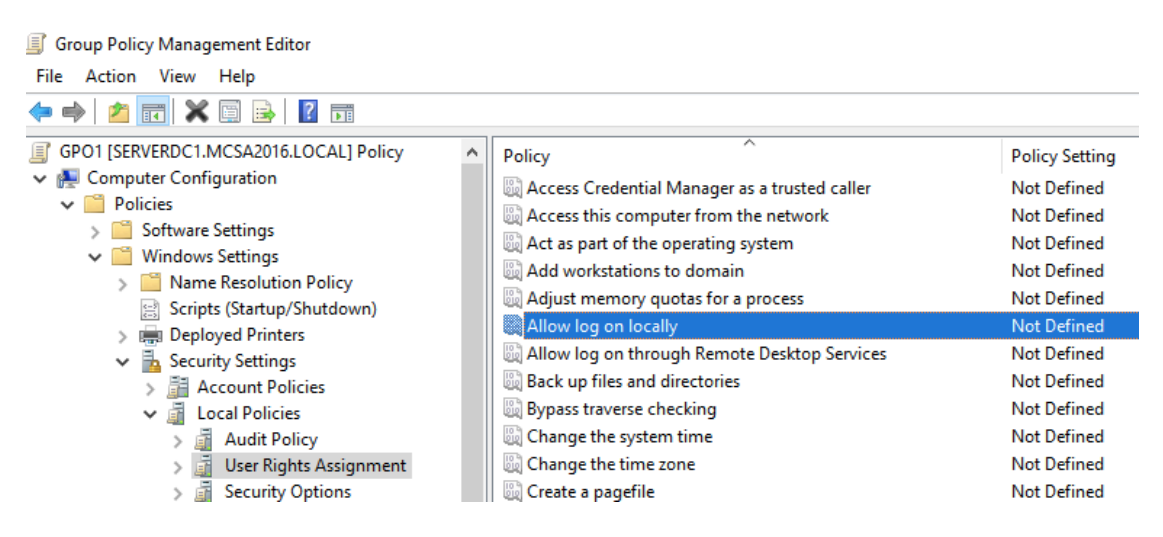

**4-5-12:** On ServerDM1, try again to sign in as **domuser1.** You'll probably get the same message about not being able to sign in because the policy hasn't been updated yet. Click **OK.** Sign in as administrator, run **gpupdate** at a command prompt, and sign out again.

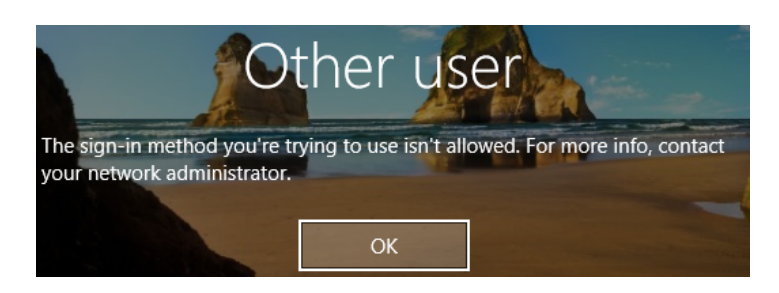

4-5-13: Sign in to ServerDM1 as domuser1. Only an administrator can run the Local Security Policy MMC, but there's a workaround if you start it from an elevated command prompt. Right-click Start and click Command Prompt (Admin). When prompted, type the Administrator account credentials and click Yes.

| User Account Control<br>changes to your device?     | > |  |  |  |  |  |
|-----------------------------------------------------|---|--|--|--|--|--|
| Windows Command Processor                           |   |  |  |  |  |  |
| Verified publisher: Microsoft Windows               |   |  |  |  |  |  |
| Show more details                                   |   |  |  |  |  |  |
| To continue, enter an admin user name and password. |   |  |  |  |  |  |
| administrator                                       |   |  |  |  |  |  |
| •••••••                                             |   |  |  |  |  |  |
| Domain: MCSA2016                                    |   |  |  |  |  |  |
| Yes No                                              |   |  |  |  |  |  |

• 4-5-14: At the command prompt, type **secpol.msc** and press **Enter**.

| Administrator: Command Prompt                                                                  |
|------------------------------------------------------------------------------------------------|
| Microsoft Windows [Version 10.0.14393]<br>(c) 2016 Microsoft Corporation. All rights reserved. |
| C:\Windows\system32>echo %userdomain%<br>MCSA2016                                              |
| C:\Windows\system32>secpol.msc                                                                 |

 4-5-15: In the Local Security Policy console, click to expand Local Policies and User Rights Assignment. In the right pane, double-click Allow log on locally to view the list of users and groups assigned this permission. Notice that this right is now assigned from a local GPO rather than a domain GPO, so you can make changes if needed. Click Cancel.

| Allow log on locally Properties ?                  |                                   |                  |                                             |          |  |
|----------------------------------------------------|-----------------------------------|------------------|---------------------------------------------|----------|--|
| Local Security Setting                             | Explain                           |                  |                                             |          |  |
| Allow log or                                       | n locally                         |                  |                                             |          |  |
| Administrators<br>Backup Operators<br>Users        |                                   |                  |                                             |          |  |
| Add User or Gro                                    | up                                | Remove           |                                             |          |  |
| Modifying this<br>and applicatio<br>For more infor | setting may<br>ns.<br>nation, see | Allow log on log | bility with clients, se<br>cally. (Q823659) | ervices, |  |

• 4-5-16: On ServerDC1, from the Group Policy Management console, unlink GPO1 from TestOU1 by right-clicking GP01 under TestOU1 and clicking Delete. Click OK.

|                                                                          |         | छे                   | ServerDC1                |      |  |  |
|--------------------------------------------------------------------------|---------|----------------------|--------------------------|------|--|--|
|                                                                          |         |                      |                          |      |  |  |
|                                                                          |         |                      |                          |      |  |  |
| T                                                                        | 'est0   | 001                  |                          |      |  |  |
|                                                                          | Linked  | Group Policy Objects | Group Policy Inheritance | Dele |  |  |
|                                                                          |         | Link Order           | GPO                      | Enf  |  |  |
|                                                                          | $\cong$ | 1                    | 🛒 GPO1                   | No   |  |  |
|                                                                          | Gro     | oup Policy Managem   | ent                      | ×    |  |  |
| Do you want to delete this link?<br>This will not delete the GPO itself. |         |                      |                          |      |  |  |
|                                                                          |         | ОК                   | Cancel                   | ]    |  |  |

• 4-5-17: Sign out of ServerDM1. Continue to the next activity.

C:\Windows\system32>echo %username% %userdomain% & hostname Administrator MCSA2016 ServerDM1

C:\Windows\system32>logoff

### Activity 4-6: Creating and Using Starter GPOs

**Description:** In this activity, you create some Starter GPOs for creating new GPOs. You create two: one in the Computer Configuration node for configuring printers and one in the User Configuration node for configuring Start menu options.

**4-6-1:** On ServerDC1, open the Group Policy Management console. Right-click the **Starter GPOs** folder and click **New.** 

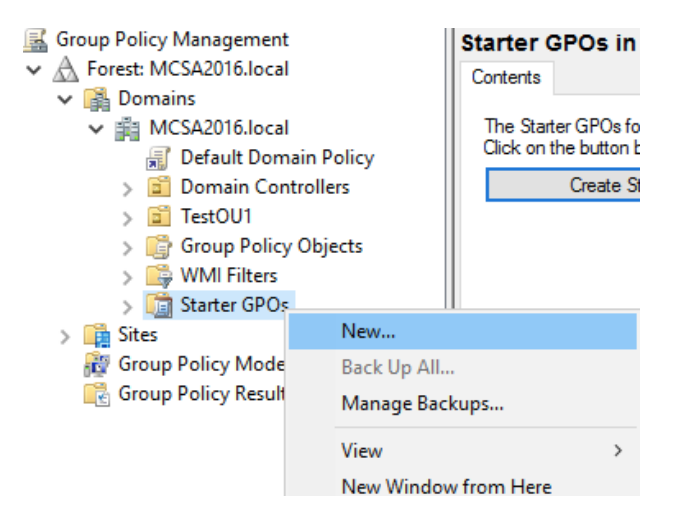

• 4-6-2: In the New Starter GPO dialog box, type **StartPrintersC** in the Name text box. *(Start* stands for Starter GPO, *Printers* refers to the Printers node, and *C* refers to the Computer Configuration node of the GPO.) In the Comment text box, type **Starter GPO for the Printers node of Computer Configuration**, and then click **OK**.

| New Starter GPO                          |                  | ×      |
|------------------------------------------|------------------|--------|
| Name:                                    |                  |        |
| StartPrinterC                            |                  |        |
| Comment:                                 |                  |        |
| Starter GPO for the Printers node of Com | puter Configurat | ion 🔨  |
|                                          |                  |        |
|                                          |                  |        |
|                                          |                  | ~      |
|                                          |                  |        |
|                                          | ОК               | Cancel |

 4-6-3: Right-click the StartPrintersC GPO and click Edit. In the Group Policy Starter GPO Editor, click to expand Computer Configuration and Administrative Templates, and then click Printers.

| Group Policy Starter GPO Editor                                             |                                         | - 🗆 ×                                                         |  |  |  |  |  |
|-----------------------------------------------------------------------------|-----------------------------------------|---------------------------------------------------------------|--|--|--|--|--|
| File Action View Help                                                       |                                         |                                                               |  |  |  |  |  |
| 🗢 🄿 🙍 📰 🗟 🖬                                                                 | 7                                       |                                                               |  |  |  |  |  |
| StartPrinterC [ServerDC1.MCSA.                                              | 📋 Printers                              | -                                                             |  |  |  |  |  |
| <ul> <li>Computer Configuration</li> <li>Administrative Template</li> </ul> | Select an item to view its description. | Setting                                                       |  |  |  |  |  |
| > 📔 Control Panel                                                           |                                         | 🖹 Activate Internet printing                                  |  |  |  |  |  |
| > 🧮 Network                                                                 |                                         | 🖹 Isolate print drivers from applications                     |  |  |  |  |  |
| Printers                                                                    |                                         | 🖹 Custom support URL in the Printers folder's left pane       |  |  |  |  |  |
| Server                                                                      |                                         | Extend Point and Print connection to search Windows Update    |  |  |  |  |  |
| 📔 Start Menu and Taskl                                                      |                                         | 🖹 Add Printer wizard - Network scan page (Managed network)    |  |  |  |  |  |
| > 🚞 System                                                                  |                                         | Always render print jobs on the server                        |  |  |  |  |  |
| > 📔 Windows Componer                                                        |                                         | Always rasterize content to be printed using a software raste |  |  |  |  |  |
| 🖺 All Settings                                                              |                                         | Disallow installation of printers using kernel-mode drivers   |  |  |  |  |  |
| 🗸 💰 User Configuration                                                      | т                                       | Change Microsoft XPS Document Writer (MXDW) default ou        |  |  |  |  |  |
| > 📔 Administrative Template                                                 | ۲ ۲                                     | E Add Printer wizard - Network scan page (Unmanaged netwo     |  |  |  |  |  |

• **4-6-4:** In the right pane, double-click **Automatically publish new printers in Active Directory.** In the Properties dialog box, click **Enabled.** Read the explanation of this policy setting, and then click **OK.** 

| 🜉 Automatically publish new printers in Active Directory |               |                                                        |                                                                                                    |    |  |  | : |  |
|----------------------------------------------------------|---------------|--------------------------------------------------------|----------------------------------------------------------------------------------------------------|----|--|--|---|--|
| Automatically pul                                        | ory           | Previous Setting                                       | Next Settin                                                                                                    | ng |  |  |   |  |
| <ul> <li>Not Configured</li> <li>Enabled</li> </ul>      | Comment:      |                                                        |                                                                                                    |    |  |  |   |  |
| O Disabled                                               | Supported on: | Windows Server 2003, Windows XP, and Windows 2000 only |                                                                                                    |    |  |  |   |  |
| Options:                                                 |               |                                                        | Help:                                                                                                    |    |  |  |   |  |
|                                                          |               |                                                        | Determines whether the Add Printer Wizard automatically<br>publishes the computer's shared printers in Active Directory.<br>If you enable this setting or do not configure it, the Add<br>Printer Wizard automatically publishes all shared printers.<br>If you disable this setting, the Add Printer Wizard does not<br>automatically publish printers. However, you can publish shared<br>printers manually.<br>The default behavior is to automatically publish shared<br>printers in Active Directory.<br>Note: This setting is ignored if the "Allow printers to be<br>published" setting is disabled. |    |  |  |   |  |

• **4-6-5:** Double-click **Always render print jobs on the server.** In the Properties dialog box, click **Enabled.** Read the explanation of this policy setting, and then click **OK.** 

| 戅 Always render pri                                                   | nt jobs on the serv                                                                                                    | /er             |          |                  |            | —  |  | × |
|-----------------------------------------------------------------------|----------------------------------------------------------------------------------------------------|-----------------|----------|------------------|------------|----|--|---|
| 📑 Always render pri                                                   | nt jobs on the sen                                                                                                    | /er             |          | Previous Setting | Next Setti | ng |  |   |
| <ul> <li>Not Configured</li> <li>Enabled</li> <li>Disabled</li> </ul> | Comment:                                                                                                    |                 |          |                  |            |    |  | - |
|                                                                       | Supported on:                                                                                                    | At least Window | vs Vista |                  |            |    |  |   |
| Options:                                                              |                                                                                                    |                 | Help:    |                  |            |    |  |   |
|                                                                       | When printing through a print server, determines whether the print spooler on the client will process print jobs itself, or pass them on to the server to do the work.           This policy setting only effects printing to a Windows print server.           If you enable this policy setting on a client machine, the client spooler will not process print jobs before sending them to the print server. This decreases the workload on the client at the expense of increasing the load on the server.           If you disable this policy setting on a client machine, the client itself will process print jobs into printer device commands. These commands will then be sent to the print server, and the server will simply pass the commands to the printer. This increases the workload of the client while decreasing the load on the server.           If you do not enable this policy setting, the behavior is the same as disabling it. |                 |          |                  |            |    |  |   |

 4-6-6: Close the Group Policy Starter GPO Editor. In the Group Policy Management console, right-click the Group Policy Objects folder and click New. In the New GPO dialog box, type PrintConfigGPO in the Name text box, click StartPrintersC in the Source Starter GPO list box, and then click OK.

| Group Policy Management<br>A Forest: MCSA2016.local                                                                                                    |                                                     | StartPr<br>Details        | <b>interC</b><br>Settings | Delegation |                            |                                        |
|----------------------------------------------------------------------------------------------------|-----------------------------------------------------|---------------------------|---------------------------|------------|----------------------------|----------------------------------------|
| <ul> <li>MCSA2016.local</li> <li>Default Domain Person</li> <li>Domain Controller</li> <li>TestOU1</li> <li>Group Policy Objet</li> <li>WMI Filters</li> <li>Starter GPOs</li> <li>StartPrinterC</li> <li>Sites</li> <li>Group Policy Modeling</li> <li>Group Policy Results</li> </ul> | olicy<br>rs<br>cts                                  | Domair<br>Owner<br>Create | n:<br>:<br>d:             |            | MCSA2<br>Adminis<br>3/23/2 | 016.local<br>trators<br>021 9:13:31 AM |
|                                                                                                    | Name:<br>PrintConfig<br>Source Star<br>StartPrinter | GPO<br>ter GPO:<br>C      |                           |            | OK                         | Cancel                                 |

 4-6-7: Right-click PrintConfigGPO and click Edit. In the Group Policy Management Editor, expand and navigate to the Computer Configuration, Policies, Administrative Templates, Printers to verify that your Starter GPO settings are there. Now you can link this new GPO to a container with computer accounts that have print servers installed, and the printer policies will be in effect on these servers. Close the Group Policy Management Editor.

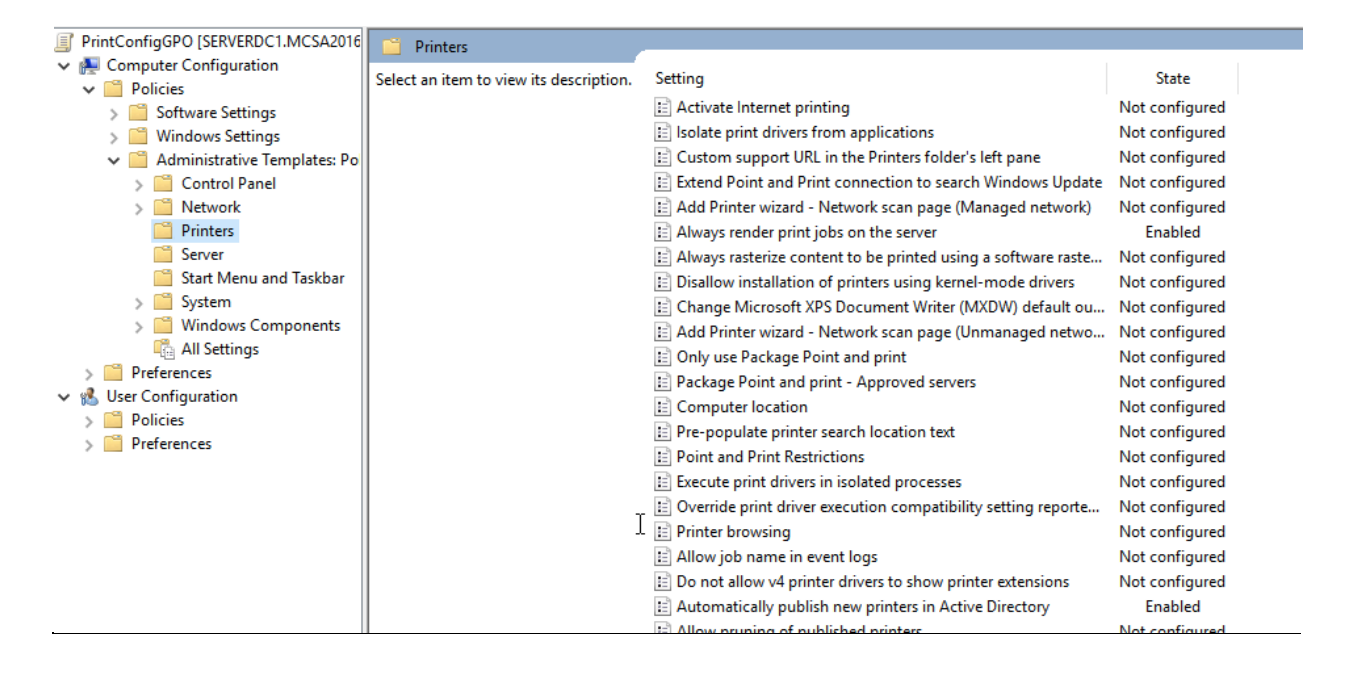